## **Okuma America Corporation**

Okuma Machine Alert System Software User Manual

Document No.: S5061-004-05

| OKUMA Machine Alert System | S5061-004-05     |
|----------------------------|------------------|
| User Manual                | Date: 05/28/2021 |

# **Revision History**

| Date       | Version      | Description                                             | Author      |
|------------|--------------|---------------------------------------------------------|-------------|
| 11/08/2012 | S5061-004-00 | Initial Release                                         | Thanh Huynh |
| 06/07/2013 | S5061-004-01 | Revise 2.2                                              | Linh Huynh  |
| 03/11/2014 | S5061-004-02 | Add 1.4.1 section                                       | Linh Huynh  |
|            |              | Add 6.1.4 section                                       |             |
|            |              | Add 4.2.1.3 Edit Misc. Setting                          |             |
| 08/06/2014 | S5061-004-03 | Revised section 2                                       | Linh Huynh  |
| 06/04/2015 | S5061-004-04 | Revised section                                         | Linh Huynh  |
|            |              | 2.2 Installation of Okuma Machine Alert System Software |             |
|            |              | 4.2.1 Configuration Setting                             |             |
| 09/22/2021 | S5061-004-05 | Revised sections:                                       | Linh Huynh  |
|            |              | 2. Software Installation                                |             |
|            |              | 6.1.3 Unable to save Email configuration                |             |
|            |              |                                                         |             |

| OKUMA Machine Alert System | S5061-004-05     |
|----------------------------|------------------|
| User Manual                | Date: 05/28/2021 |

| Oku | uma Machine Alert System                                                                                                    | 1                                            |
|-----|----------------------------------------------------------------------------------------------------|----------------------------------------------|
| Doc | cument No.: S5061-004-05                                                                                                    | 1                                            |
| Rev | vision History                                                                                                    | 2                                            |
| 1.  | Introduction                                                                                                    | 5                                            |
|     | <ul> <li>1.1 Purpose</li> <li>1.2 Scope</li> <li>1.3 Definitions, Acronyms and Abbreviations</li> <li>1.4 Overview <ul> <li>1.4.1 Compatible</li> </ul> </li> <li>1.5 Functions and Configuration <ul> <li>1.5 L Euroption</li> </ul> </li> </ul>                                                                                                    | 5<br>5<br>5<br>5<br>5<br>5                   |
|     | 1.5.2 Configuration<br>1.6 References                                                                                                    | 5<br>5<br>5                                  |
| 2.  | Software Installation                                                                                                    | 6                                            |
|     | <ul> <li>2.1 Installation of THINC-API</li> <li>2.2 Installation of Okuma Machine Alert System Software</li> <li>2.2.1 Installation of Microsoft .NET Framework 4.0</li> <li>2.2.2 Installation of Okuma Machine Alert System Software</li> <li>2.3 Installation of THINC Startup Service</li> <li>2.4 Setup Okuma Machine Alert System Software to Startup Automatically</li> <li>2.5 Installing Adobe Reader</li> </ul> | 6<br>6<br>7<br>13<br>13<br>13                |
| 3.  | Repair/Uninstall Okuma Machine Alert System Software                                                                                                    | 16                                           |
|     | <ul> <li>3.1 Un-install Okuma Machine Alert System Software</li> <li>3.2 Repair/Un-install THINC Startup Service</li> <li>3.3 Repair/Uninstall THINC-API</li> <li>3.4 Repair/Uninstall Adobe Reader</li> </ul>                                                                                                    | 16<br>17<br>18<br>18                         |
| 4.  | Usage                                                                                                    | 20                                           |
|     | <ul> <li>4.1 System Events Tab</li> <li>4.1.1 File Menu</li> <li>4.1.2 Clear Events Menu</li> <li>4.1.3 Trace ON/OFF Menu</li> <li>4.1.4 Minimize To System Tray Menu</li> <li>4.1.5 Minimize To Taskbar Menu</li> <li>4.1.6 About Menu</li> </ul>                                                                                                    | 22<br>22<br>23<br>24<br>24<br>25<br>25<br>25 |
|     | <ul> <li>4.2 Configurations Tab</li> <li>4.2.1 Configuration Setting</li> <li>4.2.2 Register User Account</li> <li>4.2.3 Group Registration</li> <li>4.2.4 Notification Registration</li> <li>4.2.5 Alarm Registration</li> <li>4.2.6 Views</li> </ul>                                                                                                    | 25<br>26<br>34<br>38<br>43<br>45<br>50       |
| 5.  | Event Log                                                                                                    | 51                                           |

51

| OKUMA Machine Alert System | S5061-004-05     |
|----------------------------|------------------|
| User Manual                | Date: 05/28/2021 |

|    | 5.1 Error Event Log                                                            | 51 |
|----|--------------------------------------------------------------------------------|----|
| 6. | Trouble Shooting                                                               | 53 |
|    | 6.1 Common Errors                                                              | 54 |
|    | 6.1.1 Unable to check carrier - Failure sending mail                           | 54 |
|    | 6.1.2 Email server - Failure sending mail                                      | 55 |
|    | 6.1.3 Unable to save Email configuration                                       | 57 |
|    | 6.1.4 No notification of current alarm is sending after registering for alarms | 57 |

| OKUMA Machine Alert System | S5061-004-05     |
|----------------------------|------------------|
| User Manual                | Date: 05/28/2021 |

## **Okuma Machine Alert System Installation Manual**

## 1. Introduction

#### 1.1 Purpose

The purpose of this document is to provide the instruction of installing Okuma Machine Alert System. It also provides information on how to repair, and uninstall this software.

#### 1.2 Scope

This manual will cover the installation, operation and trouble shooting for Okuma Machine Alert System.

#### 1.3 Definitions, Acronyms and Abbreviations

Refer to Glossary Document of Okuma Machine Alert System.

#### 1.4 Overview

The Machine Alert System will allow user to assign machine alarms to be sent to user by email, text message, and dial to a mobile phone. The system will interface with THINC control through THINC-API to monitor machine alarm status. The system will interface with email server to send alarm info to a pc or mobile device.

#### 1.4.1 Compatible

This application requires running on OSP-P controls. It also requires to be installed on Windows XP SP3 or Windows 7 operating system.

#### 1.5 Functions and Configuration

1.5.1 Function

- This application will start after NC is started up.
- The Machine Alert System supports both Okuma machining center and lathe machines.
- The system will send out email or text messages for each registered group
- The system will raise an event message as following:
  - ✤ OSP issues an alarm
  - Coolant Monitoring System issue alarm via external alarm when concentration level or pH level has reached the upper/lower threshold limit.

#### 1.5.2 Configuration

- The system will allow user to register different account
- The system will allow user to register multiple user name in each user group
- The system will allow user to select alarm content for each user group
- The system will allow user to activate or deactivate user group
- The system will allow user to register selected alarm to be notified for each group

#### 1.6 References

[1] Installation Manual for THINC-API

| OKUMA Machine Alert System | S5061-004-05     |
|----------------------------|------------------|
| User Manual                | Date: 05/28/2021 |

[2] Installation Manual for Startup Service

## 2. Software Installation

It is important that the order of installation must be carried out as specifying here and current user must have an administrative level to install the applications.

#### 2.1 Installation of THINC-API

Refer to THINC-API 'Installation Manual.pdf' for instructions.

Tip: Try to run THINC-API Demo Application and see if it runs normally to make sure THINC-API is properly installed.

Install the latest version of THINC-API on the machine if possible.

#### 2.2 Installation of Okuma Machine Alert System Software

Run the 'Setup.exe' in the 'Okuma Machine Alert System' folder in installation disk to install Okuma Machine Alert System Software. The setup program automatically checks

If Microsoft .NET framework 4.0 is installed then refer to section Installation of Microsoft .NET Framework 4.0.

Note: The installation must be performed in Windows mode only and must be run from DVD disk or local hard drive on machine. No USB or flash drive installation is allowed.

#### 2.2.1 Installation of Microsoft .NET Framework 4.0

The next dialog will be displayed if Microsoft .NET framework 4.0 is not installed.

| OKUMA Machine Alert System | S5061-004-05     |
|----------------------------|------------------|
| User Manual                | Date: 05/28/2021 |

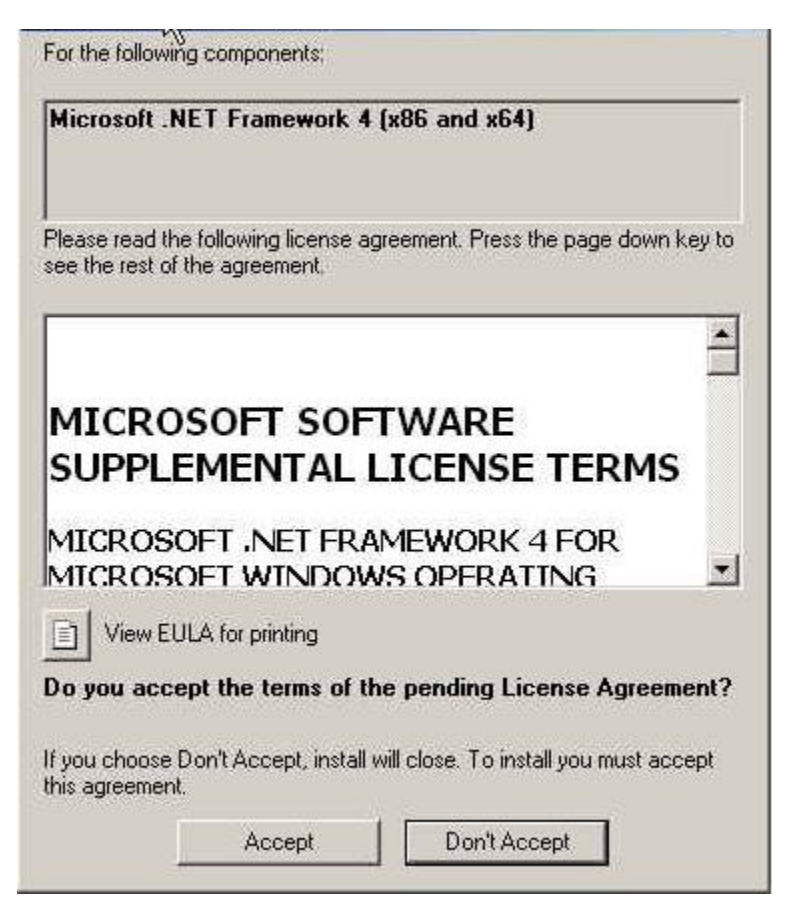

Figure: .NET framework 4.0 license agreement dialog

Click 'Accept' to install .NET framework 4.0.

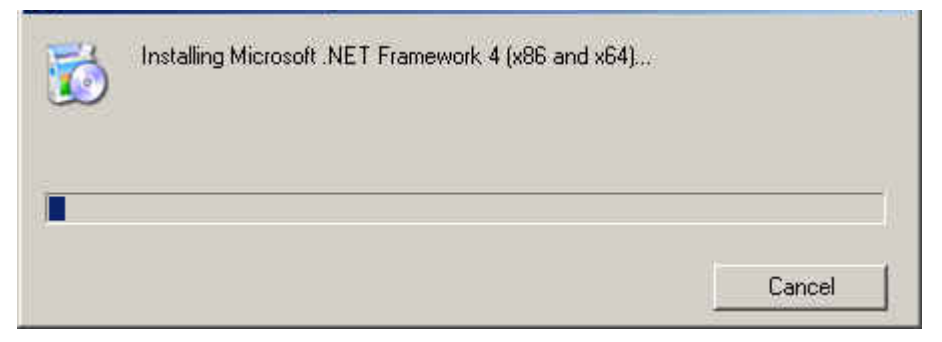

Figure: .NET framework 4.0 installation dialog

If the .NET installation requires rebooting then it needs to reboot the machine to continue the installation again.

2.2.2 Installation of Okuma Machine Alert System Software

| OKUMA Machine Alert System | S5061-004-05     |
|----------------------------|------------------|
| User Manual                | Date: 05/28/2021 |

| 🙀 Okuma Utility Machine Alert                                                                                                    |
|----------------------------------------------------------------------------------------------------|
| Welcome to the Okuma Utility Machine Alert Setup<br>Wizard                                                                                                    |
| The installer will guide you through the steps required to install Okuma Utility Machine Alert on your<br>computer.                                                                                                    |
| WARNING: This computer program is protected by copyright law and international treaties.<br>Unauthorized duplication or distribution of this program, or any portion of it, may result in severe civil<br>or criminal penalties, and will be prosecuted to the maximum extent possible under the law. |
| Cancel < Back Next >                                                                                                    |

Click Next

| 🙀 Okuma Utility Machine Alert                                                                                                |                         |
|----------------------------------------------------------------------------------------------------|-------------------------|
| Select Installation Folder                                                                                                   |                         |
| The installer will install Okuma Utility Machine Alert to the following folder.                                              |                         |
| To install in this folder, click "Next". To install to a different folder, enter it be                                       | elow or click "Browse". |
| <u>F</u> older:                                                                                                    |                         |
| D:\Program Files\Okuma\Okuma Utility Machine Alert\                                                                          | Browse                  |
|                                                                                                    | Disk Cost               |
| Install Okuma Utility Machine Alert for yourself, or for anyone who uses th<br><ul> <li>Everyone</li> <li>Just me</li> </ul> | is computer:            |
| Cancel < Back                                                                                                    | Next >                  |

Click Next

| OKUMA Machine Alert System | S5061-004-05     |
|----------------------------|------------------|
| User Manual                | Date: 05/28/2021 |

| 🚰 Okuma Utility Machine Alert                                                   |        |
|---------------------------------------------------------------------------------|--------|
| Confirm Installation                                                            |        |
| The installer is ready to install Okuma Utility Machine Alert on your computer. |        |
| Click "Next" to start the installation.                                         |        |
|                                                                                 |        |
|                                                                                 |        |
|                                                                                 |        |
|                                                                                 |        |
|                                                                                 |        |
|                                                                                 |        |
|                                                                                 |        |
| Cancel < Back                                                                   | Next > |

Click Next

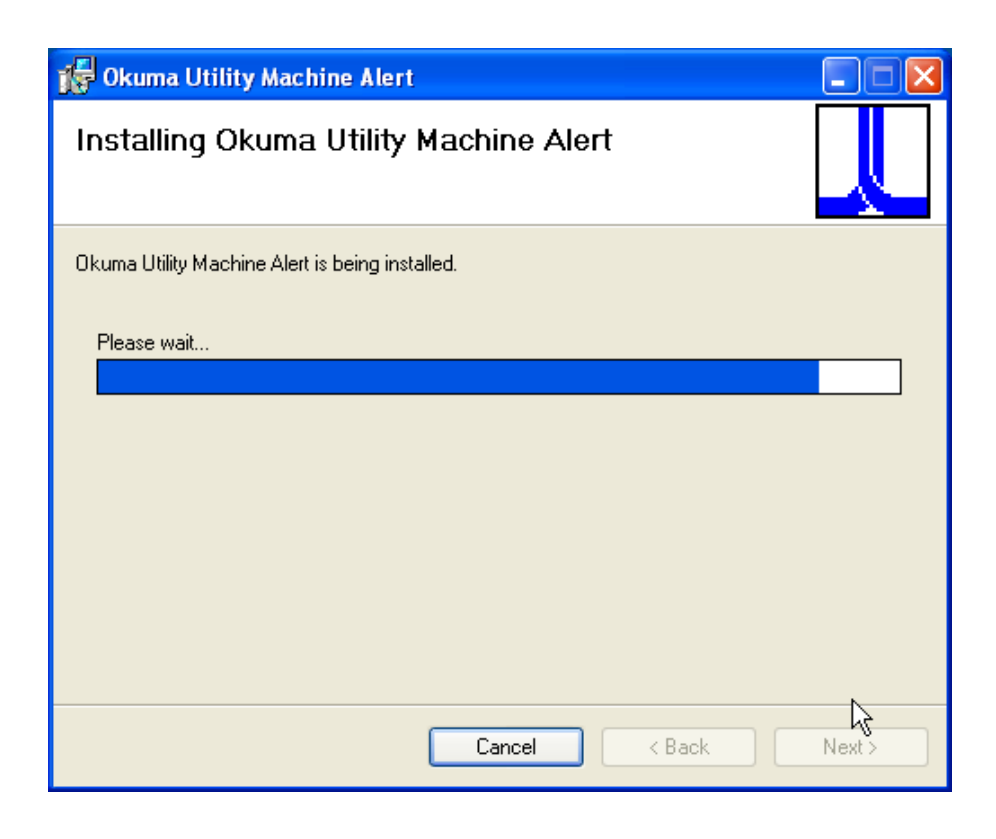

| OKUMA Machine Alert System | S5061-004-05     |
|----------------------------|------------------|
| User Manual                | Date: 05/28/2021 |

| Email Server Configuration |                     |                       |                     |
|----------------------------|---------------------|-----------------------|---------------------|
| System Config              | guration            |                       |                     |
| Email Server Configur      | ation               |                       |                     |
| Use Default Network        | Credential          | Email Address:        | thincuser@gmail.com |
| User Name:                 | thincuser@gmail.com | Email Server:         | smtp.gmail.com      |
|                            |                     | Port:                 | 587                 |
| User Password:             | •••••               | Support SSL:          |                     |
| Domain Server:             |                     | Using STARTLS command |                     |
| OK                         | Skip                |                       | Cancel              |

- MUST consult IT person to change Email Server, Port, and Domain Server, and Enable SSL check box setting as necessary
  - User Default Network Credential: If checked the system will use current user account to send email. Note: if checked the User Name/Password/Domain Server will be cleared as shown above.
  - Email Address: Enter an email address to be sent for testing purpose.
     Note: it could be the same User Name where the test email will be sent to the same account.
  - User Name: Enter an email address to log into Email Server account
  - User Password: Enter the password to log into Email Server account
  - o Port: Enter port number that can be supported by the Email Server
  - Support SSL: Check the box if Email Server requires SSL connection.
  - o Using STARTTLSCommand: Check the box if Email Server requires to use STARTTLS command
- Click Skip button if machine does not have internet connection and the system will skip to verify the email configuration.
- Consult customer IT person to change Email Server, Port, and Domain Server, and Enable SSL check box setting
   as necessary
- Click OK button to continue if machine or pc already has internet connection

| OKUMA Machine Alert System | S5061-004-05     |
|----------------------------|------------------|
| User Manual                | Date: 05/28/2021 |

| Okuma.CustomInstaller                                                                                                    |
|----------------------------------------------------------------------------------------------------|
| System will send a test message to email address 'thincuser@gmail.com' to verify configuration. Please select 'Yes' to send test email or 'No' to skip testing |
| Yes No                                                                                                    |

Click Yes

| Okuma. | CustomInstaller                                                                                                    |
|--------|----------------------------------------------------------------------------------------------------|
| (į)    | Mail has been sent. Mail Information: From - thincuser@gmail.com. To - thincuser@gmail.com, Mail Subject - Testing |
|        | ОК                                                                                                    |

Click OK

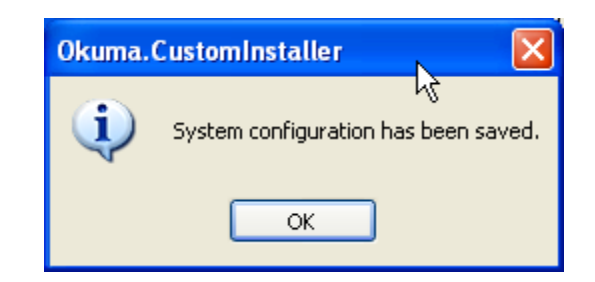

Click OK

| OKUMA Machine Alert System | S5061-004-05     |
|----------------------------|------------------|
| User Manual                | Date: 05/28/2021 |

| 🖟 Okuma Utility Machine Alert                                                     |       |
|-----------------------------------------------------------------------------------|-------|
| Installation Complete                                                             |       |
| Okuma Utility Machine Alert has been successfully installed.                      |       |
| Click "Close" to exit.                                                            |       |
|                                                                                   |       |
|                                                                                   |       |
|                                                                                   |       |
|                                                                                   |       |
|                                                                                   |       |
| Please use Windows Update to check for any critical updates to the .NET Framework |       |
|                                                                                   |       |
| Cancel < Back                                                                     | Close |

• Click Close button to exit.

| OKUMA Machine Alert System | S5061-004-05     |
|----------------------------|------------------|
| User Manual                | Date: 05/28/2021 |

#### 2.3 Installation of THINC Startup Service

Run the 'Setup.exe' in the Okuma Startup Service System DVD to install THINC Startup Service and refer to the installation manual of THINC Startup Service.

Note: User needs to restart the machine to ensure that the startup service work properly.

The application is automatically registered with Startup Service for running after NC is started. It can also be registered with Startup Service manually as shown in the section 2.4.

#### 2.4 Setup Okuma Machine Alert System Software to Startup Automatically

By default, the application is registered with the Startup Service during the installation. To manually register the application with the Startup Service, please refer to the Installation Manual of Startup Service for more information.

#### 2.5 Installing Adobe Reader

• From the disk, go to folder 'Tools' and double click file 'AdbeRdr910\_en\_US.exe. Click 'Run' in the popup window below if it is displayed

| Open File - Security Warning        |                                                        |                                                                                                    | x |
|-------------------------------------|--------------------------------------------------------|----------------------------------------------------------------------------------------------------|---|
| Do you                              | ı <del>w</del> ant to ru                               | n this file?                                                                                                    |   |
|                                     | Name:                                                  | AdbeRdr910_en_US.exe                                                                                                    |   |
|                                     | Publisher:                                             | Adobe Systems, Incorporated                                                                                                    |   |
|                                     | Туре:                                                  | Application                                                                                                    |   |
|                                     | From:                                                  | C:\Projects\Software\SNECMA\Tools                                                                                                    |   |
|                                     |                                                        | Run Cancel                                                                                                    | ] |
| Always ask before opening this file |                                                        |                                                                                                    |   |
| 1                                   | While files fr<br>potentially h<br>you trust, <u>W</u> | rom the Internet can be useful, this file type can<br>arm your computer. Only run software from publishers<br><u>'hat's the risk?</u> |   |

• Abode Reader will prepare for the installation on the machine.

| OKUMA Machine Alert System | S5061-004-05     |
|----------------------------|------------------|
| User Manual                | Date: 05/28/2021 |

| 🗏 Adobe Reader 9.1 - Setup                                                         |                                |                        |              |
|------------------------------------------------------------------------------------|--------------------------------|------------------------|--------------|
| ×                                                                                  |                                |                        |              |
| Please wait while the Adobe Reader 9.1 S<br>depending on your operating system and | 5etup is being pi<br>hardware. | rocessed. This will ta | ke some time |
| Processing Adobe Reader 9.1                                                        |                                |                        | 8.06 %       |
| NOSSO<br>powered by nositd.com                                                     | Pause                          | Resume                 | Exit         |

| 🔂 Adobe R              | teader 9.1 - Setup                                                              | × |
|------------------------|---------------------------------------------------------------------------------|---|
| Å                      |                                                                                 |   |
| Destinati              | on Folder                                                                       |   |
| Click Ne:              | xt to install to this folder, or click Change to install to a different folder. |   |
|                        | Install Adobe Reader 9.1 to:                                                    |   |
|                        | C:\Program Files\Adobe\Reader 9.0\                                              |   |
| <b>WARNIN</b><br>Adobe | NG: This program is protected by copyright law and international treaties.      |   |
| (                      | Change Destination Folder <back next=""> Cancel</back>                          | 1 |
|                        |                                                                                 |   |

• Change the destination folder if needed and click 'Next'

| OKUMA Machine Alert System | S5061-004-05     |
|----------------------------|------------------|
| User Manual                | Date: 05/28/2021 |

| j 🛃 Adobe Reader 9.1 - Setup                                             | x                                   |
|--------------------------------------------------------------------------|-------------------------------------|
| A                                                                        |                                     |
| Ready to Install the Program                                             |                                     |
| Click Install to begin the installation.                                 |                                     |
| If you want to review or change any of your installation folde<br>setup. | r, click Back. Click Cancel to exit |
|                                                                          |                                     |
|                                                                          |                                     |
|                                                                          |                                     |
|                                                                          |                                     |
|                                                                          |                                     |
|                                                                          |                                     |
| Adobe                                                                    |                                     |
| < Back                                                                   | Install Cancel                      |

• Click Install to install the application

| 🛃 Adobe I | Reader 9.1 - Setup                                                                |  |  |
|-----------|-----------------------------------------------------------------------------------|--|--|
| Å         |                                                                                   |  |  |
| Installin | g Adobe Reader 9.1                                                                |  |  |
| The pro   | ogram features you selected are being installed.                                  |  |  |
| 13        | Please wait while setup installs Adobe Reader 9.1. This may take several minutes. |  |  |
|           | Status: Copying new files                                                         |  |  |
|           | File: MinionPro-BoldIt.otf Size: 280820 bytes                                     |  |  |
|           |                                                                                   |  |  |
|           | Estimated time remaining: 13 Sec.                                                 |  |  |
| Adobe     |                                                                                   |  |  |
|           | < Back Next > Cancel                                                              |  |  |

| OKUMA Machine Alert System | S5061-004-05     |
|----------------------------|------------------|
| User Manual                | Date: 05/28/2021 |

| 🙀 Adobe Reader 9.1 - Setup                                                     | ×      |
|--------------------------------------------------------------------------------|--------|
| X                                                                              |        |
| Setup Completed                                                                |        |
| Setup has successfully installed Adobe Reader 9.1. Click Finish to exit setup. |        |
|                                                                                |        |
|                                                                                |        |
|                                                                                |        |
|                                                                                |        |
| Adobe                                                                          | Cancel |
|                                                                                | Cancel |

• Click finish to complete the installation

## 3. Repair/Uninstall Okuma Machine Alert System Software

#### 3.1 Un-install Okuma Machine Alert System Software

Start the machine in Windows only mode. Click 'Start'  $\rightarrow$  Settings  $\rightarrow$  'Control Panel' to launch control panel. Double click 'Add or Remove Programs' in control panel, find the item 'Okuma Machine Alert System' and click 'Remove' to uninstall Okuma Machine Alert System Software.

<u>Note: Before performing un-installing Okuma Machine Alert System application, please shutdown the Okuma Machine</u> <u>Alert System application if it is running.</u>

| OKUMA Machine Alert System | S5061-004-05     |
|----------------------------|------------------|
| User Manual                | Date: 05/28/2021 |

| 🚺 Add or F                               | Remo | ove Programs                                                                    | k             |                |
|------------------------------------------|------|---------------------------------------------------------------------------------|---------------|----------------|
| 5                                        |      | Currently installed programs:                                                   | Sort by: Name | *              |
| C <u>h</u> ange or<br>Remove<br>Programs |      | Okuma Utility Machine Alert<br>Click here for support information.              | Size<br>Used  | <u>14.08MB</u> |
| <b>1</b>                                 |      | To change this program or remove it from your computer, click Change or Remove. | Change        | Remove         |
| Add <u>N</u> ew<br>Programs              | ~    | GSP-PLC Loader Ver 3.1.4.0                                                      |               | ~              |

Click Remove

| Add or Remove Programs |                                                                                 |  |
|------------------------|---------------------------------------------------------------------------------|--|
| 2                      | Are you sure you want to remove Okuma Utility Machine Alert from your computer? |  |
|                        | Yes No                                                                          |  |

• Click 'Yes' to confirm uninstalling Okuma Machine Alert System Software.

| Okuma Utility Machine Alert                                      |
|------------------------------------------------------------------|
| Please wait while Windows configures Okuma Utility Machine Alert |
| Gathering required information                                   |
| Cancel                                                           |

#### 3.2 Repair/Un-install THINC Startup Service

Double click 'Add or Remove Programs' in control panel, find the item 'Okuma THINC Startup Service' and click 'Remove' to uninstall THINC Startup Service.

| OKUMA Machine Alert System | S5061-004-05     |  |
|----------------------------|------------------|--|
| User Manual                | Date: 05/28/2021 |  |

| 👸 Add or Remov      | e Programs                                        |                                |               |              |
|---------------------|---------------------------------------------------|--------------------------------|---------------|--------------|
|                     | Currently installed programs and updates:         | Show up <u>d</u> ates          | Sort by: Name |              |
| Change or<br>Remove | Ukuma Thinc Discovery Service                     |                                | Size          | 0.12MB       |
| Programs            | 🕕 Okuma Thinc Startup Service                     |                                | Size          | 3.39MB       |
|                     | Click here for support information.               |                                | Used <u>o</u> | occasionally |
| Add <u>N</u> ew     |                                                   |                                | Last Used On  | 1/28/2008    |
| Programs            | To change this program or remove it from your con | nputer, dick Change or Remove. | Change        | Remove       |
|                     | PowerDVD 5.7                                      |                                | Size          | 1.82MB 👻     |
| Add/Remove 💻        |                                                   |                                |               |              |

## 3.3 Repair/Uninstall THINC-API

Double click 'Add or Remove Programs' in control panel, find the item 'THINC-API' and click 'Change/Remove' to uninstall THINC-API.

| 🐞 Add or F                   | Remo | ve Programs                                               |                       |               |                |
|------------------------------|------|-----------------------------------------------------------|-----------------------|---------------|----------------|
|                              |      | Currently installed programs:                             | Show up <u>d</u> ates | Sort by: Name | *              |
| C <u>h</u> ange or<br>Remove |      |                                                           |                       |               | <u>^</u>       |
| Programs                     |      |                                                           |                       | Size          | <u>38.52MB</u> |
|                              | ,    | Click here for support information.                       |                       | Used          | rarely         |
| <b></b>                      |      |                                                           |                       | Last Used On  | 7/12/2012      |
| Add <u>N</u> ew<br>Programs  |      | To change this program or remove it from your computer, o | lick Change/Remove.   | Chan          | ge/Remove      |
|                              |      | 8 ThinkPad Bluetooth with Enhanced Data Rate Software     |                       | Size          | 47.31MB 🗸      |
|                              | ~    |                                                           |                       |               |                |

## 3.4 Repair/Uninstall Adobe Reader

Double click 'Add or Remove Programs' in control panel, find the item 'THINC-API' and click 'Change/Remove' to uninstall THINC-API.

| 🐻 Add or Remov                  | e Programs                                                                         |               |                    |
|---------------------------------|------------------------------------------------------------------------------------|---------------|--------------------|
|                                 | νς<br>Currently installed programs: □ Show up <u>d</u> ates                        | Sort by: Name | •                  |
| Change or<br>Remove<br>Programs | Adobe Atmosphere Player for Acrobat and Adobe Reader Adobe Flash Player 10 ActiveX |               |                    |
| Add <u>N</u> ew                 | Adobe Reader 9.1 <u>Click here for support information.</u>                        | Size<br>Used  | 205.00MB<br>rarely |
| ( Cano                          | To change this program or remove it from your computer, click<br>Change or Remove. | Change        | Remove             |
| Add/Remove                      | AlertSystem                                                                        | Size          | 0.29MB             |
| <u>W</u> indows<br>Components   |                                                                                    |               |                    |

• Select 'Remove' and click 'Yes' in message box to remove the application

| OKUMA Machine Alert System | S5061-004-05     |  |
|----------------------------|------------------|--|
| User Manual                | Date: 05/28/2021 |  |

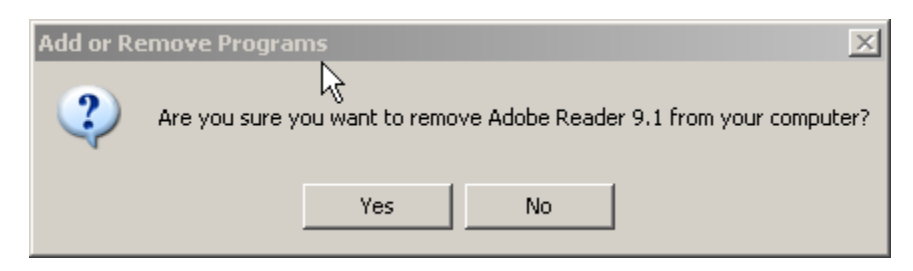

• Adobe Reader is being un-installing

| Adobe Reader 9.1                                 |        |
|--------------------------------------------------|--------|
| Please wait while Windows configures Adobe Reade | er 9.1 |
| Time remaining: 16 seconds                       |        |
|                                                  | Cancel |

• After un-installation is finished, the Adobe Reader application will be removed from Add/Remove Program

| 🐻 Add or Remov                              | e Programs                                                                         |               |               |
|---------------------------------------------|------------------------------------------------------------------------------------|---------------|---------------|
|                                             | Currently installed programs:                                                      | Sort by: Name | •             |
| Change or<br>Remove<br>Programs             | Adobe Atmosphere Player for Acrobat and Adobe Reader Adobe Flash Player 10 ActiveX |               |               |
|                                             | 🗼 AlertSystem                                                                      | Size          | <u>0.29MB</u> |
| Add <u>N</u> ew                             |                                                                                    | Used          | rarely        |
| Programs                                    |                                                                                    | Last Used On  | 7/14/2009     |
| 5                                           | To change this program or remove it from your computer, c<br>Change/Remove.        | lick Cha      | nge/Remove    |
| Add/Remove<br><u>W</u> indows<br>Components | APEX True DBGrid Pro 6.0                                                           |               | •             |

| OKUMA Machine Alert System | S5061-004-05     |  |
|----------------------------|------------------|--|
| User Manual                | Date: 05/28/2021 |  |

## 4. Usage

Okuma Machine Alert System can be run under User account but appropriate security setting at the installation folder must be set. If Okuma Machine Alert System is installed to run on non-OSP machine environment, certain GUI will not be available such as OSP Vertical ToolBar

The system will send notification to a group of registered user only if the registered alarms occur afterward.

The Okuma Machine Alert System Software will be launched automatically by the Start-Up service after NC is started completely.

If user exits the software and wants to launch it again, press 'Ctrl +  $\frac{1}{2}$ ' on the operation panel to pop up Start Menu, then click 'Programs'  $\rightarrow$  'Okuma'  $\rightarrow$  'Okuma Machine Alert System '  $\rightarrow$  'Okuma Machine Alert System ' to activate Okuma Machine Alert System application or press OSP Vertical Key to launch or activate Okuma Machine Alert System application.

Note: The OSP Vertical key can be used to bring Okuma Machine Alert System application to the front when it is minimized to system tray or system task bar or behind of other Windows applications.

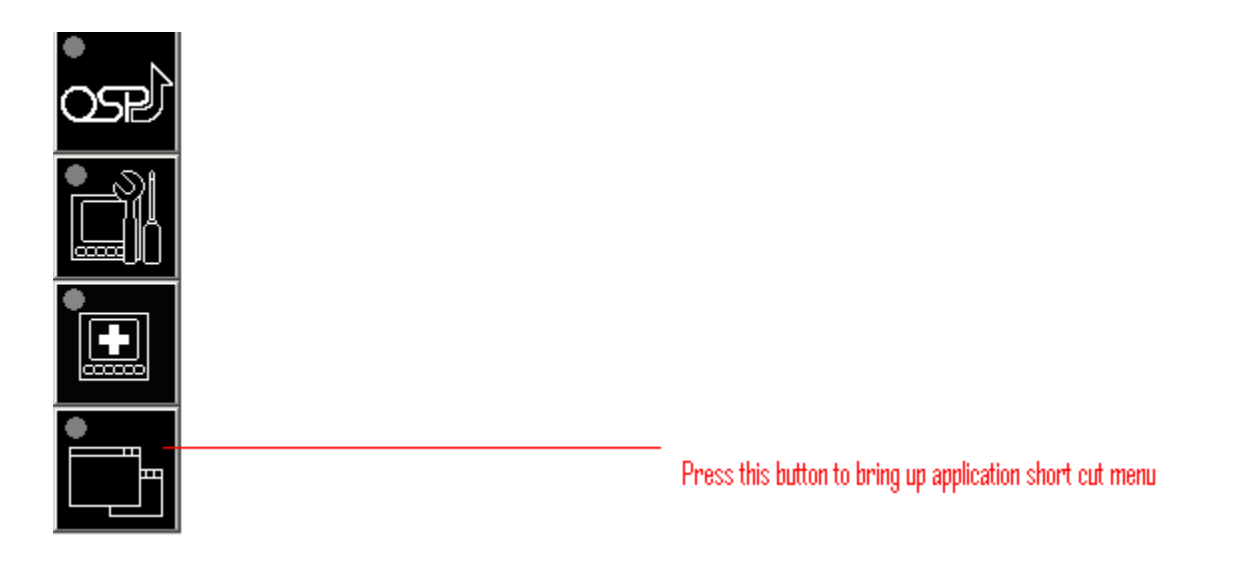

• Press the OSP Vertical shortcut button to activate the Okuma Machine Alert System application.

| OKUMA Machine Alert System | S5061-004-05     |
|----------------------------|------------------|
| User Manual                | Date: 05/28/2021 |

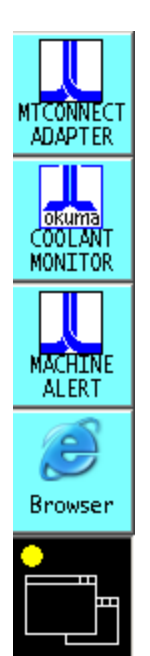

Note: The detail messages displayed in the main user interface does depend on each machine configuration.

| OKUMA MACHINE ALERT SYSTEM |                                 |                         |                                   |                          |  |  |
|----------------------------|---------------------------------|-------------------------|-----------------------------------|--------------------------|--|--|
| System Events Config       | jurations Views                 |                         |                                   | -                        |  |  |
| ))                         | Email                           |                         |                                   |                          |  |  |
| Alarm Registration         | Notification Registration       | Group Registration      | User Accounts                     | Configuration Setting    |  |  |
|                            |                                 |                         |                                   |                          |  |  |
|                            |                                 |                         |                                   |                          |  |  |
| ALARM REG.                 | NOTIFICATION GROUP REG.<br>REG. | USER ACCOUNTS CONFIG. S | ETTING MINIMIZE TO<br>SYSTEM TRAY | MINIMZE TO SYSTEM EVENTS |  |  |

The Machine Alert System operation has three tabs which are System Events, Configurations, and Views

| OKUMA Machine Alert System | S5061-004-05     |
|----------------------------|------------------|
| User Manual                | Date: 05/28/2021 |

#### 4.1 System Events Tab

By default, the system will write event messages to the System Events tab in the descending order such that newest event message will be displayed on the top of the list. If the 'Trace On' menu is active, all messages will be displayed on the main user interface, otherwise only pre-selected event messages by the system will be displayed.

Event messages are categorized into different event types as following:

- Information Indicate normal event messages. It is in black color.
- Tracing Indicate tracing event messages when Trace On mode is active. It is in blue color.
- Error Indicate error event messages when system encounters. Error messages will be forced to display to main GUI and logged. It is in red color.
- Critical Error/Message Indicate critical error event messages when system encounters. Error messages will be forced to display to main GUI and logged. It is in purple color.

By double clicking on the event message in each row, a message box will be displayed contained the message in the current selected row.

| OKUMA M             | ACHINE /            | ALERT SYS                | STEM                         |                             |          |       |
|---------------------|---------------------|--------------------------|------------------------------|-----------------------------|----------|-------|
| System Events       | Configurations      | Views                    |                              |                             |          | -     |
| Date:9/23/2021 Time | e:9:00:16 AM Inforr | nation - Finish reading  | PLC alarm information        |                             |          | ^     |
| Date:9/23/2021 Time | e:9:00:16 AM Inforr | nation - Alarm File: AL  | ARM-98.HTM; Alarm Co         | ount = 5; Alarm obtain: 5   |          |       |
| Date:9/23/2021 Time | e:9:00:16 AM Inforr | nation - Alarm File: AL/ | ARM-86.HTM; Alarm Co         | ount = 89; Alarm obtain: 89 | )        |       |
| Date:9/23/2021 Time | e:9:00:15 AM Inform | nation - Alarm File: AL/ | ARM-85.HTM; Alarm Co         | ount = 94; Alarm obtain: 94 | ł        |       |
| Date:9/23/2021 Time | e:9:00:14 AM Inforr | nation - Alarm File: AL/ | ARM-74.HTM; Alarm Co         | ount = 51; Alarm obtain: 51 | 1        |       |
| Date:9/23/2021 Time | e:9:00:14 AM Inform | nation - Alarm File: AL/ | ARM-48.HTM; Alarm Co         | ount = 98; Alarm obtain: 98 | 3        |       |
| Date:9/23/2021 Time | e:9:00:13 AM Inform | nation - Alarm File: AL/ | ARM-47.HTM; Alarm Co         | ount = 98; Alarm obtain: 98 | }        |       |
| Date:9/23/2021 Time | e:9:00:12 AM Inform | nation - Alarm File: AL/ | ARM-38.HTM; Alarm Co         | ount = 76; Alarm obtain: 76 | ;        |       |
| Date:9/23/2021 Time | e:9:00:11 AM Inform | nation - Alarm File: AL/ | ARM-37.HTM; Alarm Co         | ount = 98; Alarm obtain: 98 | ;        |       |
| Date:9/23/2021 Time | e:9:00:10 AM Inform | nation - Alarm File: AL/ | ARM-28.HTM; Alarm Co         | ount = 65; Alarm obtain: 65 | 5        |       |
| Date:9/23/2021 Time | e:9:00:10 AM Inform | nation - Alarm File: AL/ | ARM-27.HTM; Alarm Co         | ount = 98; Alarm obtain: 98 | 3        |       |
| Date:9/23/2021 Time | e:9:00:09 AM Inform | nation - Alarm File: AL/ | ARM-18.HTM; Alarm Co         | ount = 100; Alarm obtain: 1 | 00       |       |
| Date:9/23/2021 Time | e:9:00:08 AM Inform | nation - Alarm File: AL/ | ARM-17.HTM; Alarm Co         | ount = 100; Alarm obtain: 1 | 00       |       |
| Date:9/23/2021 Time | e:9:00:07 AM Inform | nation - Finish reading  | NC alarm information         |                             |          |       |
| Date:9/23/2021 Time | e:9:00:07 AM Inform | nation - Alarm File: OB  | JID-L.HTM; Alarm Cour        | nt = 0; Alarm obtain: 0     |          |       |
| Date:9/23/2021 Time | e:9:00:07 AM Inform | nation - Alarm File: AX  | ISID-L.HTM; Alarm Cou        | nt = 0; Alarm obtain: 0     |          |       |
| Date:9/23/2021 Time | e:9:00:07 AM Inform | nation - Alarm File: AL/ | ARM-P.HTM; Alarm Cou         | unt = 175; Alarm obtain: 17 | 5        |       |
| Date:9/23/2021 Time | e:9:00:05 AM Inform | nation - Alarm File: AL/ | ARM-ERR.HTM; Alarm (         | Count = 576; Alarm obtain   | 576      |       |
| Date:9/23/2021 Time | e:9:00:00 AM Inform | nation - Alarm File: AL/ | ARM-D.HTM; Alarm Cou         | unt = 291; Alarm obtain: 29 | 91       |       |
| Date:9/23/2021 Time | e:8:59:58 AM Inform | nation - Alarm File: AL/ | ARM-C.HTM; Alarm Cou         | unt = 185; Alarm obtain: 18 | 35       |       |
| Date:9/23/2021 Time | e:8:59:56 AM Inform | nation - Alarm File: AL/ | ARM-B.HTM; Alarm Cou         | unt = 640; Alarm obtain: 64 | 0        |       |
| Date:9/23/2021 Time | e:8:59:50 AM Inform | nation - Alarm File: AL  | ARM-A.HTM; Alarm Cou         | unt = 361; Alarm obtain: 36 | 61       |       |
| Date:9/23/2021 Time | e:8:59:47 AM Inform | nation - Alarm File: AL/ | ARM-04.HTM; Alarm Co         | ount = 11; Alarm obtain: 11 | 1        |       |
| Date:9/23/2021 Time | e:8:59:47 AM Inform | nation - Alarm File: AL/ | ARM-03.HTM; Alarm Co         | ount = 54; Alarm obtain: 54 | <u> </u> | ¥     |
|                     |                     |                          |                              |                             |          |       |
| FILE                | CLEAR EVEN          | ITS TRACE ON/OFF         | MINIMIZE TO M<br>SYSTEM TRAY | INIMIZE TO<br>TASKBAR       | CONFIG.  | ABOUT |

#### 4.1.1 File Menu

• When this menu item is pressed, the submenu is displayed as shown below.

| OKUMA Machine Alert System | S5061-004-05     |
|----------------------------|------------------|
| User Manual                | Date: 05/28/2021 |

| FILE | CLEAR EVENTS | TRACE ON/OFF | MINIMIZE TO<br>SYSTEM TRAY | MINIMIZE TO<br>TASKBAR | CONFIG. | ABOUT |  |
|------|--------------|--------------|----------------------------|------------------------|---------|-------|--|
| EXIT |              |              |                            |                        |         | CLOSE |  |
|      |              |              |                            |                        |         |       |  |

- When the 'Close' submenu item is selected, it will return to the previous menu.
- When the 'Exit' menu item is selected, the application will be closed.

| Log On        |
|---------------|
| Computer Name |
| OKUMANT       |
| User Name     |
|               |
| User Password |
|               |
| OK Cancel     |

• Enter User Name and User Password and click OK to close the application.

#### 4.1.2 Clear Events Menu

When this menu item is pressed, it will clear all messages current displayed in the event list.

| OKUMA Machine Alert System | S5061-004-05     |
|----------------------------|------------------|
| User Manual                | Date: 05/28/2021 |

| OKUMA MAC        | CHINE ALERT SY          | YSTEM       |         |         |       |
|------------------|-------------------------|-------------|---------|---------|-------|
| System Events Co | onfigurations Views     |             |         |         | -     |
|                  |                         |             |         |         |       |
|                  |                         |             |         |         |       |
|                  |                         |             |         |         |       |
|                  |                         |             |         |         |       |
|                  |                         |             |         |         |       |
|                  |                         |             |         |         |       |
|                  |                         |             |         |         |       |
|                  |                         |             |         |         |       |
|                  |                         |             |         |         |       |
|                  |                         |             |         |         |       |
|                  |                         |             |         |         |       |
|                  |                         |             |         |         |       |
|                  | CLEAR EVENTS TRACE ON/O | SYSTEM TRAY | TASKBAR | CONFIG. | ABOUT |

#### 4.1.3 Trace ON/OFF Menu

- When this menu item is pressed, it will toggle current state of tracing message.
- It will turn ON if it is OFF and vice versa. A message will be displayed in the event to show the current Tracing status.
- When Trace is ON, all messages will be displayed on the event list, otherwise only pre-defined and error messages are displayed.

| OKUMA MACHINE AL                           | ERT SYST       | ГЕМ |   |
|--------------------------------------------|----------------|-----|---|
| System Events Configurations               | Views          |     | Ŧ |
| Date:9/22/2021 Time:3:34:28 PM Information | on - Trace on. |     |   |

#### 4.1.4 Minimize To System Tray Menu

• When this menu item is pressed, the main user interface is hidden and the icon for this application is shown in the system tray of windows task bar.

| FILE | CLEAR EVENTS | TRACE ON/OFF | MINIMIZE TO<br>SYSTEM TRAY | MINIMIZE TO<br>TASKBAR | CONFIG. | ABOUT |  |
|------|--------------|--------------|----------------------------|------------------------|---------|-------|--|

| OKUMA Machine Alert System | S5061-004-05     |  |
|----------------------------|------------------|--|
| User Manual                | Date: 05/28/2021 |  |

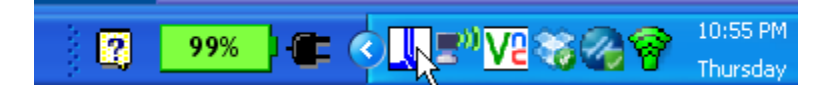

#### 4.1.5 Minimize To Taskbar Menu

• When this menu item is pressed, the main user interface is minimized to Windows taskbar.

| FILE        | CLEAR EVENTS | TRACE ON/OFF | MINIMIZE TO<br>SYSTEM TRAY | MINIMIZE TO<br>TASKBAR |          | CONFIG.       | ABOUT |  |
|-------------|--------------|--------------|----------------------------|------------------------|----------|---------------|-------|--|
| 🛃 start 🛛 🧕 | <u>6</u> C " | SnagIt/32    |                            | <b>W</b> 55064-003-0   | 0-00 - I | OKUMA Machine | Ale   |  |

## 4.1.6 About Menu

• When this menu item is pressed, a dialog is displayed to show the information about this application.

| OKUMA Machine Alert System - About |                    |
|------------------------------------|--------------------|
|                                    |                    |
|                                    | OPEN POSSIBILITIES |
| OKUMA Machine Alert System         |                    |
| Version 1.5.0.0                    |                    |
| Copyright © 2021                   |                    |
| Okuma America Corporation          |                    |
|                                    | ок                 |
|                                    |                    |

#### 4.2 Configurations Tab

If user has entered the correct information during the installation, the Okuma Machine Alert System Software should be able to launch successfully without error. In case user did not specify the correct email server, port number, support SSL setting, domain server, etc... during installation, the software may not be able to initialize successfully. User needs to modify the software configuration to fix the problem.

A valid user account needs to log on when user elects to save the current configuration setting.

| OKUMA Machine Alert System | S5061-004-05     |
|----------------------------|------------------|
| User Manual                | Date: 05/28/2021 |

| OKUMA MACH           | INE ALERT SYS             | STEM                    |               |                       |
|----------------------|---------------------------|-------------------------|---------------|-----------------------|
| System Events Config | urations Views            |                         |               | <b>.</b>              |
|                      | Email                     |                         |               |                       |
| Alarm Registration   | Notification Registration | Group Registration      | User Accounts | Configuration Setting |
|                      |                           |                         |               |                       |
| ALARM REG.           | NOTIFICATION GROUP REG.   | USER ACCOUNTS CONFIG. S |               |                       |
|                      | REG.                      |                         | SYSTEM TRAY   | TASKBAR               |

## 4.2.1 Configuration Setting

• Click on Configuration Setting icon

| OKUMA Machine Alert System | S5061-004-05     |  |
|----------------------------|------------------|--|
| User Manual                | Date: 05/28/2021 |  |

| OKUMA MACH                    | INE ALERT SYSTE | M                     |                                       |      |
|-------------------------------|-----------------|-----------------------|---------------------------------------|------|
| System Events Config          | urations Views  |                       |                                       | -    |
| Email Configuration Misc. C   | Configuration   |                       |                                       |      |
| Email Server Configuration    |                 |                       |                                       |      |
| Use Default Network Crede     | ential          | Email Address:        |                                       |      |
| User Name:                    |                 | Email Server:         |                                       |      |
|                               |                 | Port:                 | 587                                   |      |
| User Password:                |                 | Support SSL:          |                                       |      |
| Domain Server:                |                 | Using STARTLS command |                                       | Save |
| Notification Carrier Configur | ation           |                       | · · · · · · · · · · · · · · · · · · · |      |
| Notification Carrier          |                 |                       | ^                                     |      |
| @vzwpix.com                   |                 |                       |                                       |      |
| @mms.att.net                  |                 |                       |                                       |      |
| @mms.alltel.net               | intros com      |                       |                                       |      |
| @vtext.com                    | intpos.com      |                       | ~                                     |      |
| Add                           | Delete          | Save                  | Check Carrier                         | EXIT |
|                               |                 |                       |                                       |      |
|                               |                 |                       |                                       | EXIT |
|                               |                 |                       |                                       | LAIT |
|                               |                 |                       |                                       |      |

#### 4.2.1.1 Edit Email Server Configuration

| Email Server Configuration |                     |                       |                     |
|----------------------------|---------------------|-----------------------|---------------------|
| Use Default Network Cred   | ential              | Email Address:        | thincuser@gmail.com |
| User Name:                 | thincuser@gmail.com | Email Server:         | smtp.gmail.com      |
|                            |                     | Port:                 | 587                 |
| User Password:             |                     | Support SSL:          |                     |
| Domain Server:             |                     | Using STARTLS command |                     |

- Consult IT person to change Email Server, Port, and Domain Server, and Enable SSL check box setting as necessary
  - User Default Network Credential: If checked the system will use current user account to send email. Note: if checked the User Name/Password/Domain Server will be cleared as shown above.
  - Email Address: Enter an email address to be sent for testing purpose.
     Note: it could be the same User Name where the test email will be sent to the same account.
  - User Name: Enter an email address to log into Email Server account
  - User Password: Enter the password to log into Email Server account
  - Port: Enter port number that can be supported by the Email Server

| OKUMA Machine Alert System | S5061-004-05     |
|----------------------------|------------------|
| User Manual                | Date: 05/28/2021 |

- Support SSL: Check the box if Email Server requires SSL connection.
- Using STARTTLSCommand: Check the box if Email Server requires to use STARTTLS command
- Click Save

| Log On        |
|---------------|
| Computer Name |
| OKUMANT       |
| User Name     |
|               |
| User Password |
|               |
| OK Cancel     |

• Enter User Name and User Password and click OK to save new Notification Carrier.

| Message Box |                                                                                      |
|-------------|--------------------------------------------------------------------------------------|
| ?           | System will send a test message to email address /////////////////////////////////// |
|             | No Yes                                                                               |

• Click Yes

| OKUMA Machine Alert System | S5061-004-05     |
|----------------------------|------------------|
| User Manual                | Date: 05/28/2021 |

| Message Bo   | {<br>              |
|--------------|--------------------|
| (i)          | Mail has been sent |
| $\checkmark$ |                    |
|              |                    |
|              |                    |
|              |                    |
|              |                    |
|              | UK UK              |

Click OK

#### 4.2.1.2 Edit Notification Carrier Configuration

|   | Notification Carrier |         |      | ^             |
|---|----------------------|---------|------|---------------|
|   | @vzwpix.com          |         |      |               |
| • | @mms.att.net         |         |      |               |
|   | @mms.alltel.net      |         |      |               |
|   | @messaging.sprint    | pcs.com |      |               |
|   | @vtext.com           |         |      | ~             |
|   |                      |         |      |               |
|   | Add                  | Delete  | Save | Check Carrier |

- Click Add. The system will add the new row. Type in the new carrier name with the same forma as shown above.
- Click Check Carrier to verify the new carrier will work.

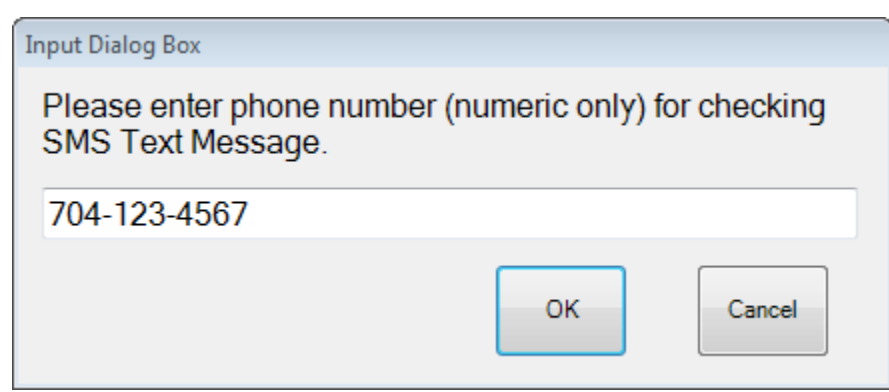

• Enter the phone number and click OK

| OKUMA Machine Alert System | S5061-004-05     |
|----------------------------|------------------|
| User Manual                | Date: 05/28/2021 |

| Marcaga Box |                                                                                                    |   |
|-------------|----------------------------------------------------------------------------------------------------|---|
| Message box |                                                                                                    |   |
| ?           | The system will try to verify the carrier by sending a SMS Text<br>Message to a SMS or text message enabled mobile phone using<br>current valid Email configuration and carrier @vzwpix.com. Please<br>select 'Yes' to continue, otherwise select 'No' | * |
|             | No                                                                                                    | Ŧ |

• Click Yes

| Message Box |                                                                                             | Ì                       |
|-------------|---------------------------------------------------------------------------------------------|-------------------------|
| <b>i</b>    | A SMS Text message has been sent to phone number 704-123-<br>4567 using carrier @vzwpix.com | *                       |
|             |                                                                                             | $\overline{\mathbf{v}}$ |
|             | ОК                                                                                          |                         |

• Click OK and verify the phone will receive the text message then click Save.

| OKUMA Machine Alert System | S5061-004-05     |
|----------------------------|------------------|
| User Manual                | Date: 05/28/2021 |

| Log On        |  |
|---------------|--|
| Computer Name |  |
| OKUMANT       |  |
| User Name     |  |
|               |  |
| User Password |  |
|               |  |
| OK Cancel     |  |

• Enter User Name and User Password and click OK to save new Notification Carrier.

| Notifi | cation Carrier Configurat | lion     |      |               |
|--------|---------------------------|----------|------|---------------|
|        | Notification Carrier      |          |      | ^             |
|        | @vzwpix.com               |          |      |               |
| •      | @mms.att.net              |          |      |               |
|        | @mms.alltel.net           |          |      |               |
|        | @messaging.sprin          | tpcs.com |      |               |
|        | @vtext.com                |          |      | ~             |
|        | Add                       | Delete   | Save | Check Carrier |

• Click to highlight the carrier that needs to be deleted and click Delete. The system will delete the highlighted carrier the click Save

| Log On        |
|---------------|
| Computer Name |
| OKUMANT       |
| User Name     |
|               |
| User Password |
|               |
| OK Cancel     |

• Enter User Name and User Password and click OK to save new configuration setting.

| OKUMA Machine Alert System | S5061-004-05     |  |
|----------------------------|------------------|--|
| User Manual                | Date: 05/28/2021 |  |

Note: Only authorized users having administrator rights can save Machine Alert System configuration. A valid user account needs to log on when user elects to save the current configuration setting.

## 4.2.1.3 Edit Misc. Setting

| OKUMA MACHINE ALERT SYSTEM              |  |
|-----------------------------------------|--|
| System Events Configurations Views      |  |
| Email Configuration Misc. Configuration |  |
| Misc. Settings                          |  |
| Alarm Message Field Separator =         |  |
| ☑ Floating Windows                      |  |
|                                         |  |
| Attaching ScreenShot To Email           |  |
| Attaching ScreenShot To Text Message    |  |
|                                         |  |
|                                         |  |
|                                         |  |
| Save                                    |  |
|                                         |  |
|                                         |  |

4.2.1.3.1 Alarm Message Field Separator

By default, the field separator is an equal sign. It can be changed to other printable character if needed. Example:

| OKUMA Machine Alert System | S5061-004-05     |  |
|----------------------------|------------------|--|
| User Manual                | Date: 05/28/2021 |  |

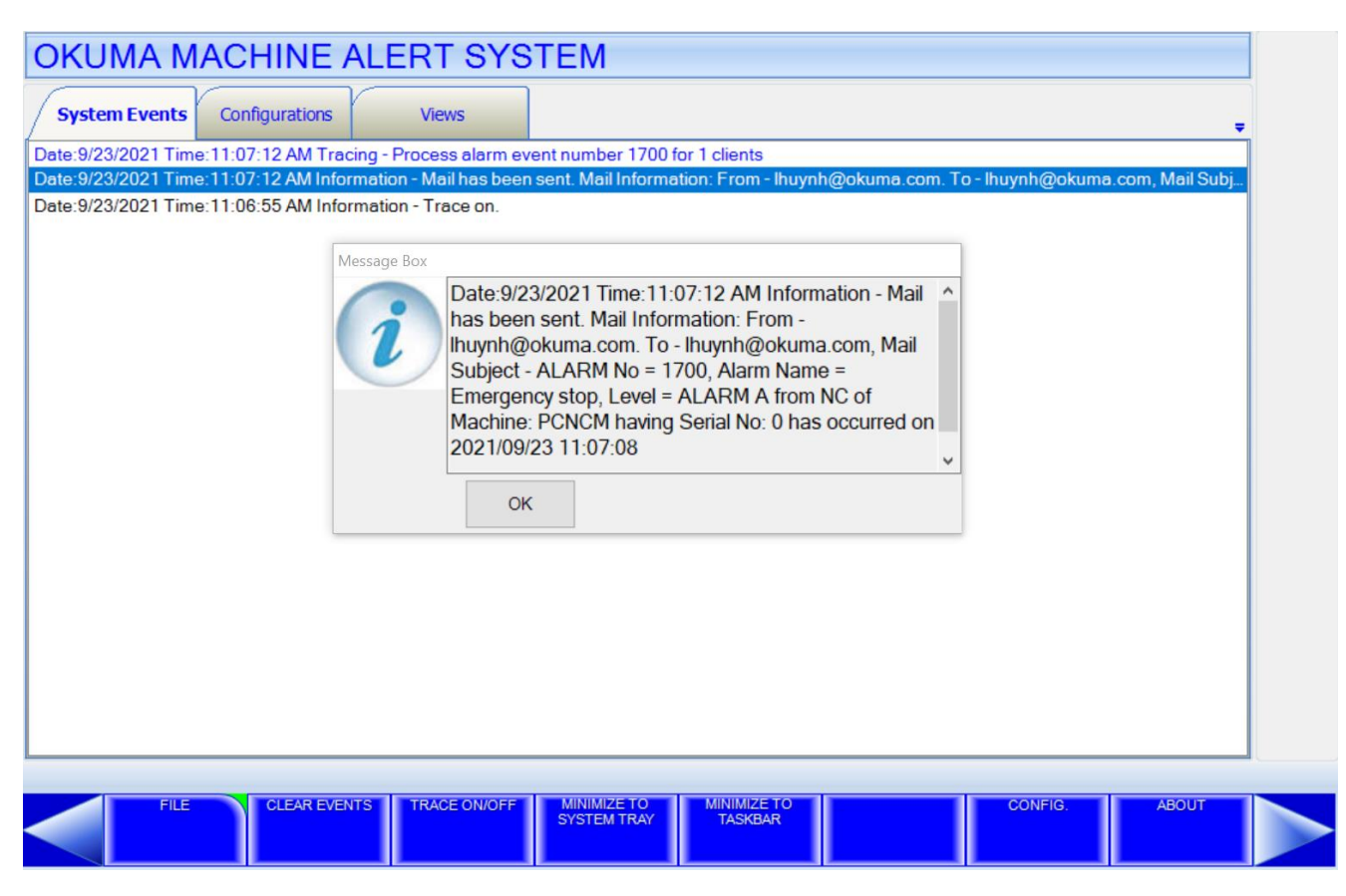

#### 4.2.1.3.2 Floating Windows

By default, the checkbox is checked. When it is checked the application can be moved to different location by dragging the title bar of application.

#### 4.2.1.3.3 Attaching Screenshot to Email

By default, the checkbox is checked. When it is checked the screenshot will be attached to an email and sent to notifier when alarm happened.

## 4.2.1.3.4 Attaching Screenshot to Text Message

By default, the checkbox is checked. When it is checked the screenshot will be attached to a Text Message and sent to notifier when alarm happened.

| OKUMA Machine Alert System | S5061-004-05     |  |
|----------------------------|------------------|--|
| User Manual                | Date: 05/28/2021 |  |

## 4.2.2 Register User Account

| OKUMA MACHINE ALERT SYSTEM         |                           |                         |                                      |                        |  |  |  |  |
|------------------------------------|---------------------------|-------------------------|--------------------------------------|------------------------|--|--|--|--|
| System Events Configurations Views |                           |                         |                                      |                        |  |  |  |  |
| -1))                               | Email                     |                         |                                      |                        |  |  |  |  |
| Alarm Registration                 | Notification Registration | Group Registration      | User Accounts                        | Configuration Setting  |  |  |  |  |
|                                    | Notification Registration |                         |                                      |                        |  |  |  |  |
|                                    |                           |                         |                                      |                        |  |  |  |  |
| ALARM REG.                         | REG. GROUP REG.           | USER ACCOUNTS CONFIG. S | SETTING MINIMIZE TO N<br>SYSTEM TRAY | AINIMIZE TO<br>TASKBAR |  |  |  |  |

• From Configuration tab click on User Account icon

| OKUMA Machine Alert System | S5061-004-05     |  |
|----------------------------|------------------|--|
| User Manual                | Date: 05/28/2021 |  |

| System Events Configura                   | ations Views           |                  |      |  |
|-------------------------------------------|------------------------|------------------|------|--|
| User Account User Name                    |                        |                  |      |  |
| Add<br>Notification List For Each User Ad | Delete                 | Save             | Exit |  |
| Notification Info                         | Notification Type Noti | fication Carrier |      |  |
|                                           |                        |                  |      |  |
| Add                                       | Delete                 | Edit             | Exit |  |

- Click Add button in the User Account group to add new User Name
- The system will add a new record row. Type in the new user name and click Save.

| OKUMA Machine Alert System | S5061-004-05     |  |
|----------------------------|------------------|--|
| User Manual                | Date: 05/28/2021 |  |

| OKUN      |                                    | IE ALERT S                           | YSTEM                |      |      |      |  |
|-----------|------------------------------------|--------------------------------------|----------------------|------|------|------|--|
| User Acc  | User Name<br>OKUMA                 |                                      |                      |      |      |      |  |
| Notificat | Add<br>tion List For Each User Acc | Delete<br>count<br>Notification Type | Notification Carrier | Save | Exit |      |  |
| •         | Add                                | Delete                               |                      | Edit | Exit |      |  |
|           |                                    |                                      |                      |      |      | EXIT |  |

• The system saved the new user name. Select one of the user name and click on Add button under Notification list.

| OKUMA Machine Alert System | S5061-004-05     |
|----------------------------|------------------|
| User Manual                | Date: 05/28/2021 |

| Add Notification<br>Notification(Email Account) |   | myemail@gmail.com |
|-------------------------------------------------|---|-------------------|
| Notification Type                               |   |                   |
| O Carrier                                       |   | Email Server      |
| @vzwpix.com                                     | ~ | smtp.gmail.com    |
|                                                 |   |                   |
| ок                                              |   | Cancel            |

• Type in the new user email address and click OK to save the setting.

| System Events Configurations     Jeer Account     User Name     OKUMA     Add     Delete     Save   Exit     Iotification List For Each User Account     Notification Info   Notification Carrier   Notification Info   Notification Carrier   myemail@gmail.com     Image: Configuration Carrier     Notification Type   Notification Carrier   myemail@gmail.com                                                                                                    | OKUMA MACHIN                          | IE ALERT SYSTEM                        |      |      |
|----------------------------------------------------------------------------------------------------|---------------------------------------|----------------------------------------|------|------|
| Jeer Account User Name OKUMA OKUMA Delete Save Exit totfication List For Each User Account Notification Info Notification Type Notification Carrier Myemail@gmail.com Email @smtp.gmail.com                                                                                                    | System Events Configurat              | tions Views                            |      | Ţ    |
| User Name         ▶ OKUMA         Add       Delete         Save       Exit         totification List For Each User Account         Notification Info       Notification Carrier         Notification Info       Notification Carrier         myemail@gmail.com       email         @smtp.gmail.com                                                                                                    | User Account                          |                                        |      |      |
| OKUMA     Add     Delete     Save   Exit   Iotification List For Each User Account     Notification Info   Notification Carrier   Notification Info   Notification Carrier   myemail@gmail.com                                                                                                    | User Name                             |                                        |      |      |
| Add Delete Save Exit     Notification List For Each User Account     Notification Info Notification Type Notification Carrier     Myemail@gmail.com                                                                                                    | ► OKUMA                               |                                        |      |      |
| Add Delete Save Exit     Iotification List For Each User Account     Notification Info Notification Type Notification Carrier     Myemail@gmail.com Email @smtp.gmail.com                                                                                                    |                                       |                                        |      |      |
| Add Delete Save Exit     Notification List For Each User Account     Notification Info Notification Type Notification Carrier     myemail@gmail.com Email @smtp.gmail.com                                                                                                    |                                       |                                        |      |      |
| Add       Delete       Save       Exit         Notification List For Each User Account       Image: Comparison of the second of the second of the s |                                       |                                        |      |      |
| Add     Delete     Save     Exit       Iotification List For Each User Account       Notification Info     Notification Type     Notification Carrier       myemail@gmail.com     Email     @smtp.gmail.com                                                                                                    |                                       |                                        |      |      |
| Notification List For Each User Account         Notification Info       Notification Type         myemail@gmail.com       Email         @smtp.gmail.com                                                                                                    | Add                                   | Delete                                 | Save | Exit |
| Notification Info       Notification Type       Notification Carrier         myemail@gmail.com       Email       @smtp.gmail.com         •       •       •                                                                                                    | Notification List For Each User Accou | int                                    |      |      |
| ➤ myemail@gmail.com Email @smtp.gmail.com                                                                                                    | Notification Info                     | Notification Type Notification Carrier |      |      |
| •                                                                                                    | myemail@gmail.com                     | Email @smtp.gmail.com                  |      |      |
|                                                                                                    | •                                     |                                        |      |      |
|                                                                                                    |                                       |                                        |      |      |
|                                                                                                    |                                       |                                        |      |      |
|                                                                                                    |                                       |                                        |      |      |
| Add Delete Edit Exit                                                                                                    | Add                                   | Delete                                 | Edit | Exit |
|                                                                                                    |                                       |                                        |      |      |
|                                                                                                    |                                       |                                        |      | EXIT |
|                                                                                                    |                                       |                                        |      |      |

• The system saved the new user email address. Click on Add button under Notification list again.

| OKUMA Machine Alert System | S5061-004-05     |
|----------------------------|------------------|
| User Manual                | Date: 05/28/2021 |

• Click on the Carrier and select the phone carrier for the entered phone number

| Add Notification           |                |
|----------------------------|----------------|
| Notification(Phone number) | 7043075883     |
| Notification Type          |                |
| Carrier                    | ⊖ Email Server |
| @vzwpix.com ~              | smtp.gmail.com |
|                            |                |
| ок                         | Cancel         |

• Click OK to save the setting

| /        | Syste      | m Events Configurat          | ions Views        |                      |      | ÷     |
|----------|------------|------------------------------|-------------------|----------------------|------|-------|
| ٦U       | ser Acco   | punt                         |                   |                      |      |       |
| Γ        |            | User Name                    |                   |                      |      |       |
|          | •          | OKUMA                        |                   |                      |      |       |
|          |            |                              |                   |                      |      |       |
|          |            |                              |                   |                      |      |       |
|          |            |                              |                   |                      |      |       |
|          |            |                              |                   |                      |      |       |
|          | _          |                              | Del               |                      | Caus | E a b |
|          |            | Add                          | Dei               | ete                  | Save | Exit  |
| <b>N</b> | otificatio | on List For Each User Accour | nt                |                      |      |       |
|          |            | Notification Info            | Notification Type | Notification Carrier |      |       |
|          |            | myemail@gmail.com            | Email             | @smtp.gmail.com      |      |       |
|          | •          | 7043075883                   | TextMessage       | @vzwpix.com          |      |       |
| I.       | •          |                              |                   |                      | _    |       |
|          |            |                              |                   |                      |      |       |
|          |            |                              |                   |                      |      |       |
|          |            |                              |                   |                      |      |       |
|          |            | Add                          | Del               | ete                  | Edit | Exit  |

4.2.3 Group Registration

| OKUMA Machine Alert System | S5061-004-05     |
|----------------------------|------------------|
| User Manual                | Date: 05/28/2021 |

| OKUMA MACHINE ALERT SYSTEM |                           |                    |               |                       |  |  |  |  |  |  |
|----------------------------|---------------------------|--------------------|---------------|-----------------------|--|--|--|--|--|--|
| System Events Config       | urations Views            |                    |               | -                     |  |  |  |  |  |  |
|                            | Email                     |                    |               |                       |  |  |  |  |  |  |
| Alarm Registration         | Notification Registration | Group Registration | User Accounts | Configuration Setting |  |  |  |  |  |  |
|                            |                           |                    |               |                       |  |  |  |  |  |  |
| ALARM REG                  |                           |                    |               |                       |  |  |  |  |  |  |
|                            | REG.                      | CONFIG. S          | SYSTEM TRAY   | TASKBAR               |  |  |  |  |  |  |

• From Configuration tab click on Group Registration icon

| OKUMA MACHINE ALERT SYSTEM |                            |                     |                      |       |                     |      |                                 |                    |                                      |      |
|----------------------------|----------------------------|---------------------|----------------------|-------|---------------------|------|---------------------------------|--------------------|--------------------------------------|------|
| s                          | ystem Events Configuration | ons                 | Views                |       |                     |      |                                 |                    |                                      | -    |
|                            | Group Name                 | Group<br>Active     | Alarm<br>Description | Index | Character<br>String | Code | Probable<br>Faulty<br>Locations | Measure<br>To Take | Referential<br>Instruction<br>Manual |      |
| •                          | Manager                    | ✓                   | V                    |       | ~                   | V    | ~                               | ~                  | ▼                                    |      |
|                            | Supervisor                 | ✓                   | V                    |       | ~                   | V    | ~                               | <b>V</b>           |                                      |      |
|                            | Group Leader               | ✓                   |                      |       | ~                   |      | ~                               |                    |                                      |      |
|                            | Maintenance                | <ul><li>✓</li></ul> |                      |       | ~                   |      |                                 |                    |                                      |      |
|                            | Operator                   | <ul><li>✓</li></ul> |                      |       |                     |      |                                 |                    |                                      |      |
|                            |                            |                     |                      |       |                     |      |                                 |                    |                                      |      |
|                            |                            |                     |                      |       |                     |      |                                 |                    |                                      |      |
| -                          |                            |                     |                      |       |                     |      |                                 |                    |                                      |      |
|                            |                            |                     | L                    | Exit  | J                   |      |                                 |                    |                                      |      |
|                            |                            |                     |                      |       |                     |      |                                 |                    |                                      |      |
| 14                         | I of 5 ▶ ▶I + ×     X      | 2                   |                      | _     |                     |      |                                 |                    |                                      |      |
| TASK<br>BAR                |                            |                     |                      |       |                     |      |                                 |                    |                                      | EXIT |

• There are five default groups in the system.

| OKUMA Machine Alert System | S5061-004-05     |
|----------------------------|------------------|
| User Manual                | Date: 05/28/2021 |

## • Edit Group Name

| OKUMA MACHINE ALERT SYSTEM |                            |                 |                      |             |                     |      |                                 |                    |                                      |      |
|----------------------------|----------------------------|-----------------|----------------------|-------------|---------------------|------|---------------------------------|--------------------|--------------------------------------|------|
| S                          | ystem Events Configuration | ons             | Views                |             |                     |      |                                 |                    |                                      | -    |
|                            | Group Name                 | Group<br>Active | Alarm<br>Description | Index       | Character<br>String | Code | Probable<br>Faulty<br>Locations | Measure<br>To Take | Referential<br>Instruction<br>Manual |      |
| •                          | Engineering                |                 | <ul><li>✓</li></ul>  | ✓           | ~                   | ▼    |                                 |                    | ✓                                    |      |
|                            | Supervisor                 |                 | <ul><li>✓</li></ul>  | ✓           | ~                   | ▼    |                                 |                    |                                      |      |
|                            | Group Leader               |                 |                      | ~           | ~                   |      |                                 |                    |                                      |      |
|                            | Maintenance                |                 |                      | ~           | ~                   |      |                                 |                    |                                      |      |
|                            | Operator                   |                 |                      | <b>&gt;</b> | ~                   |      |                                 |                    |                                      |      |
|                            |                            |                 |                      |             |                     |      |                                 |                    |                                      |      |
|                            |                            |                 |                      |             |                     |      |                                 |                    |                                      |      |
|                            |                            |                 |                      |             |                     |      |                                 |                    |                                      |      |
|                            |                            |                 |                      | Exit        | ]                   |      |                                 |                    |                                      |      |
|                            |                            |                 |                      |             |                     |      |                                 |                    |                                      |      |
|                            |                            |                 |                      |             |                     |      |                                 |                    |                                      |      |
| TASK                       |                            |                 |                      |             |                     |      |                                 |                    |                                      | EXIT |
| BAR                        |                            |                 |                      |             |                     |      |                                 |                    |                                      |      |

• The group name can be changed by click on the field name and type in the new group name as shown.

| <br>of 5   🕨 | ▶   ₽ | × 🖳 |
|--------------|-------|-----|
|              |       | 4   |

• Click the floppy disk icon to save the new group name

## • Add New Group Name

| OKUMA Machine Alert System | S5061-004-05     |
|----------------------------|------------------|
| User Manual                | Date: 05/28/2021 |

| OKUMA MACHINE ALERT SYSTEM |                             |                 |                      |              |                     |      |                                 |                    |                                      |      |
|----------------------------|-----------------------------|-----------------|----------------------|--------------|---------------------|------|---------------------------------|--------------------|--------------------------------------|------|
| s                          | ystem Events Configurations | Vi              | ews                  |              |                     |      |                                 |                    |                                      | ÷    |
|                            | Group Name                  | Group<br>Active | Alarm<br>Description | Index        | Character<br>String | Code | Probable<br>Faulty<br>Locations | Measure To<br>Take | Referential<br>Instruction<br>Manual |      |
|                            | Manager                     |                 |                      |              |                     |      |                                 |                    |                                      |      |
|                            | Supervisor                  | $\checkmark$    |                      |              |                     |      |                                 |                    |                                      |      |
|                            | Group Leader                |                 |                      |              |                     |      |                                 |                    |                                      |      |
|                            | Maintenance                 |                 |                      |              |                     |      |                                 |                    |                                      |      |
|                            | Operator                    |                 |                      |              |                     |      |                                 |                    |                                      |      |
| ×                          | Supplier                    |                 | $\checkmark$         | $\checkmark$ |                     |      |                                 |                    |                                      |      |
| •                          | ◀   6 of 6   ▶ ▶   💠        | × 🖬             |                      |              |                     |      |                                 |                    |                                      |      |
|                            |                             |                 |                      |              |                     |      |                                 | _                  |                                      |      |
|                            |                             |                 |                      |              |                     |      |                                 |                    |                                      | EXIT |
|                            |                             |                 |                      |              |                     |      |                                 |                    |                                      |      |
|                            | <u>i</u>  4 −4   1          | l               | of 5   🕨             | N R          | × 🖬                 |      |                                 |                    |                                      |      |

- The group name can be added by click on the plus icon and type in the new group name as shown.
- Click to select the alarm content for each group or activate only the group needs to be notified.

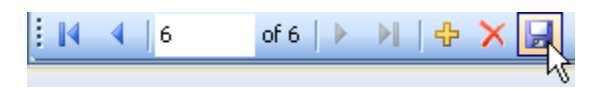

- Click the floppy disk icon to save the new settings and click Exit to go back the main configuration tab.
- Delete Group Name

| OKUMA Machine Alert System | S5061-004-05     |
|----------------------------|------------------|
| User Manual                | Date: 05/28/2021 |

|   | Configuration | Group        | Alarm       |              | Character |              | Probable            | Measure To | Referential           |
|---|---------------|--------------|-------------|--------------|-----------|--------------|---------------------|------------|-----------------------|
|   | Group Name    | Active       | Description | Index        | String    | Code         | Faulty<br>Locations | Take       | Instruction<br>Manual |
|   | Manager       |              |             |              |           | $\checkmark$ |                     |            |                       |
|   | Supervisor    |              |             |              |           | $\checkmark$ |                     |            |                       |
|   | Group Leader  |              |             |              |           | $\checkmark$ |                     |            |                       |
|   | Maintenance   |              |             |              |           | $\checkmark$ |                     |            |                       |
|   | Operator      |              |             |              |           |              |                     |            |                       |
| ۲ | Supplier      | $\checkmark$ |             | $\checkmark$ |           |              |                     |            |                       |
|   |               |              |             |              |           |              |                     |            |                       |
|   |               |              |             |              |           |              |                     |            |                       |

• Click to highlight the group name row that needs to be deleted

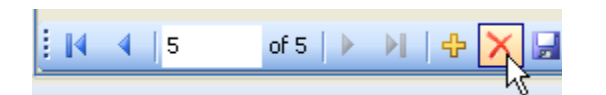

• Click the cross icon to delete the highlighted group name

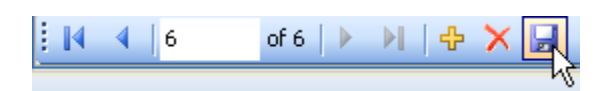

• Click the floppy disk icon to save the new settings and click Exit to go back the main configuration tab.

| OKUMA Machine Alert System | S5061-004-05     |
|----------------------------|------------------|
| User Manual                | Date: 05/28/2021 |

## 4.2.4 Notification Registration

| OKUMA MACHINE ALERT SYSTEM |                                 |                         |                                     |                                      |  |  |  |  |
|----------------------------|---------------------------------|-------------------------|-------------------------------------|--------------------------------------|--|--|--|--|
| System Events Config       | jurations Views                 |                         |                                     | -                                    |  |  |  |  |
| ))                         | Email                           |                         |                                     |                                      |  |  |  |  |
| Alarm Registration         | Notification Registration       | Group Registration      | User Accounts                       | Configuration Setting                |  |  |  |  |
|                            |                                 |                         |                                     |                                      |  |  |  |  |
|                            |                                 |                         |                                     |                                      |  |  |  |  |
| ALARM REG.                 | NOTIFICATION<br>REG. GROUP REG. | USER ACCOUNTS CONFIG. S | ETTING MINIMIZE TO N<br>SYSTEM TRAY | AINIMIZE TO<br>TASKBAR SYSTEM EVENTS |  |  |  |  |

• From Configuration tab click on Notification Registration icon

| OKUMA Machine Alert System | S5061-004-05     |
|----------------------------|------------------|
| User Manual                | Date: 05/28/2021 |

| System Events Configuration | ns Views     |               |                           | ÷       |
|-----------------------------|--------------|---------------|---------------------------|---------|
| Jser Name                   |              |               | Group Name                |         |
| OKUMA                       | ~            |               | Manager                   | ~       |
| Notification List           |              | _             | Notification Registration |         |
| Notification Info           | Туре         |               | Notification Info         | .▲ Туре |
| ▶ myemail@gmail.com         | Email        |               |                           |         |
| 7043075883                  | I extMessage | Add >         | -                         |         |
|                             |              | Add All >>    | _                         |         |
|                             |              | < Remove      | -                         |         |
|                             |              | << Remove All | _                         |         |
| ¢                           | >            | Exit          | <                         | >       |

- Click on User Name arrow down to select user name from drop down menu list.
- Click on Group Name arrow down to select group name from drop down menu list.
- Click on Add button to add the individual highlighted notification info of each user name from Notification List box to Notification Registration box for that particular Group Name.
- Click on Add All button to add all notification info of each user name from Notification List box to Notification Registration box for that particular Group Name.

| OKUMA Machine Alert System | S5061-004-05     |
|----------------------------|------------------|
| User Manual                | Date: 05/28/2021 |

| Syste                  | em Events Configurations | Views                |                                            |                   |                      |                 |
|------------------------|--------------------------|----------------------|--------------------------------------------|-------------------|----------------------|-----------------|
| User Na                | me                       |                      |                                            | Grou              | ıp Name              |                 |
| okuma ~                |                          | ~                    |                                            |                   | ager                 | ~               |
| Notificat              | ion List                 |                      |                                            | Notifi            | ication Registration |                 |
| Notification Info Type |                          |                      |                                            | Notification Info | Туре                 |                 |
|                        |                          | - )pc                |                                            | ۱.                | myemail@gmail.com    | Email           |
| Þ                      | 7043075883               | Emáli<br>TextMessage |                                            |                   | 7043075883           | <br>TextMessage |
|                        |                          |                      | Add > Add All >>    Add All >>    < Remove |                   |                      |                 |
| ۲.                     |                          | >                    | Exit                                       | <                 |                      | >               |

- Click on Remove button to remove the individual highlighted notification info from Notification Registration box for that particular Group Name.
- Click on Remove All button to remove all notification info from Notification Registration box for that particular Group Name.
- Click Exit button to go back to main Configuration tab.

#### 4.2.5 Alarm Registration

There are OSP alarms (Alarm A, B, C, D, P, Error) and External alarms (alarms are triggered by other applications such as OKUMA Monitoring Control System) that can be registered for each group name. The system will monitor the alarm status to send email or text message to each user name registered in each group.

Note: Alarm events must be occurred after alarm number registered with system will be detected.

| OKUMA Machine Alert System | S5061-004-05     |
|----------------------------|------------------|
| User Manual                | Date: 05/28/2021 |

| OKUMA MACH           | INE ALERT SY              | STEM                    |                                      |                        |
|----------------------|---------------------------|-------------------------|--------------------------------------|------------------------|
| System Events Config | urations Views            |                         |                                      |                        |
|                      | Email                     |                         |                                      |                        |
| Alarm Registration   | Notification Registration | Group Registration      | User Accounts                        | Configuration Setting  |
|                      |                           |                         |                                      |                        |
| ALARM REG.           | NOTIFICATION GROUP REG.   | USER ACCOUNTS CONFIG. S | SETTING MINIMIZE TO N<br>SYSTEM TRAY | IINIMIZE TO<br>TASKBAR |

From Configuration tab click on Alarm Registration icon

| OKUMA Machine Alert System | S5061-004-05     |
|----------------------------|------------------|
| User Manual                | Date: 05/28/2021 |

|           | /         |                           | ]                   |                        |
|-----------|-----------|---------------------------|---------------------|------------------------|
| larm L    | _evel     |                           |                     | Group Name             |
| All       |           | ~                         |                     | Manager ~              |
| Jarm List |           |                           |                     | Alarm Registration     |
|           | Alarm No. | Alarm Name                |                     | Alarm No. 🔺 Alarm Name |
|           | -10       | External Alarm Level 10   |                     |                        |
|           | -9        | External Alarm Level 9    |                     |                        |
|           | -8        | External Alarm Level 8    | Add >               |                        |
|           | -7        | External Alarm Level 7    |                     |                        |
|           | -6        | External Alarm Level 6    |                     |                        |
|           | -5        | External Alarm Level 5    | Add All >>          |                        |
|           | -4        | External Alarm Level 4    |                     |                        |
|           | -3        | External Alarm Level 3    | < Remove            |                        |
|           | -2        | External Alarm Level 2    |                     |                        |
|           | -1        | External Alarm Level 1    |                     |                        |
|           | 1         | BUS ERROR                 | << Remove All       |                        |
|           | 2         | ADDRESS ERROR             |                     |                        |
|           | 3         | ILLEGAL INSTRUCTION ERROR | Search Alarm Number |                        |
|           | 4         | ZERO DIVIDE ERROR         |                     |                        |
|           | 5         | CHK INSTRUCTION ERROR     | Exit                |                        |
| c         | ^         |                           | LXII                | < >                    |

• Click on arrow down to select group of Alarm Level as shown from drop down menu list. The system will display all alarms belong to selected group of alarm level in the Alarm List window

| Sys     | tem Events | onfigurations Views               |                     |                        |
|---------|------------|-----------------------------------|---------------------|------------------------|
| Alarm I | Level      |                                   |                     | Group Name             |
| Alarm   | A          | ~                                 |                     | Manager                |
| Alarm I | List       |                                   |                     | Alarm Registration     |
|         | Alarm No.  | Alarm Name                        | ]                   | Alarm No. 🔺 Alarm Name |
| •       | 1089       | PLC alarm No. illegal             |                     |                        |
|         | 1092       | PLC backup data file write        |                     |                        |
|         | 1097       | Safety Speed Monitor error        | Add >               |                        |
|         | 1098       | MCS operation ready off           | 7100                |                        |
|         | 1099       | Robot system communication error  |                     |                        |
|         | 1100       | Reset machine data                | Add All >>          |                        |
|         | 1101       | Blue screen                       |                     |                        |
|         | 1102       | P100-Menu error                   | < Remove            |                        |
|         | 1103       | AlarmService internal error       |                     |                        |
|         | 1104       | DeviceNet slave idle mode         |                     |                        |
|         | 1105       | DTL error                         | << Remove All       |                        |
|         | 1106       | FL-net initial error              |                     |                        |
|         | 1107       | FL-net illegal                    | Search Alarm Number |                        |
|         | 1108       | Non-answered software was detec   |                     |                        |
|         | 1109       | The error occurred while CAS work | Exit                |                        |
| <       |            | >                                 |                     | < >                    |

• Click on arrow down to select Group Name as shown from drop down menu list.

| OKUMA Machine Alert System | S5061-004-05     |
|----------------------------|------------------|
| User Manual                | Date: 05/28/2021 |

| S    | System Events | Configurations    | Views                 |   |                     |   |       |             |      |                    | - |
|------|---------------|-------------------|-----------------------|---|---------------------|---|-------|-------------|------|--------------------|---|
| Alar | m Level       |                   |                       |   |                     |   | Group | Name        |      |                    |   |
| Alar | m B           |                   | ~                     | / |                     | ſ | Mana  | ger         |      |                    | ~ |
| Alar | m List        |                   |                       |   |                     |   | Alarm | Registratio | on   |                    |   |
|      | Alarm No.     | Alarm Name        | ·                     | ^ |                     | ſ |       | Alarm No    | ). 🔺 | Alarm Name         |   |
|      | 2089          | PLC alarm No.     | illegal               |   |                     |   |       | 2120        |      | Overload detected. |   |
|      | 2090          | The remaining     | time after relocatior |   |                     |   |       |             |      |                    |   |
|      | 2092          | MCS Parameter     | r learning error      |   | Add >               |   |       |             |      |                    |   |
|      | 2093          | DATA WORD '1      | MN' or 'TSC'          |   | Addr                |   |       |             |      |                    |   |
|      | 2095          | An error occurr   | ed in backup file.    |   |                     |   |       |             |      |                    |   |
|      | 2110          | Laser processir   | ng command            |   | Add All >>          |   |       |             |      |                    |   |
|      | 2114          | MCS Inertia ide   | ntification error     |   |                     |   |       |             |      |                    |   |
| •    | 2120          | Overload detec    | ted.                  |   | < Remove            |   |       |             |      |                    |   |
|      | 2121          | Collision betwee  | en turrets command    |   |                     |   |       |             |      |                    |   |
|      | 2125          | Extarnal THiNC    | Alarm                 |   |                     |   |       |             |      |                    |   |
|      | 2127          | THiNC Alarm       |                       |   | << Remove All       |   |       |             |      |                    |   |
|      | 2132          | VDU communic      | ation error           |   |                     |   |       |             |      |                    |   |
|      | 2133          | VDU error         |                       |   | Search Alarm Number |   |       |             |      |                    |   |
|      | 2134          | VDU initialize fa | iled                  |   |                     |   |       |             |      |                    |   |
|      | 2135          | MCS DD Encod      | er-link error         |   | Ewit                |   |       |             |      |                    |   |
| <    | 0400          |                   | >                     | Ť | EXIL                | < |       |             |      |                    | > |

- Add >
   Click this button will add highlighted alarm number from Alarm List window to Alarm
   Registration window
- Click this button will add all alarm numbers from Alarm List window to Alarm Registration window
  - < Remove

Click this button will remove highlighted alarm number from Alarm Registration window

Click this button will remove all alarm numbers from Alarm Registration window

| OKUMA Machine Alert System | S5061-004-05     |
|----------------------------|------------------|
| User Manual                | Date: 05/28/2021 |

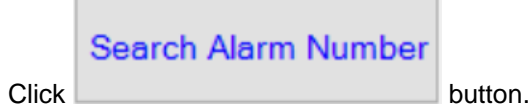

٠

Input Dialog Box
Please enter alarm number to search for in the current
alarm list
2981
OK
Cancel

• Key in alarm number and click OK

| Sy    | stem Events | Configurations Views           |   |                     |   |       |       |        |                    | Ŧ |
|-------|-------------|--------------------------------|---|---------------------|---|-------|-------|--------|--------------------|---|
| Alarm | Level       |                                |   |                     | Γ | Group | Name  | •      |                    |   |
| Alarm | ו B         | ~                              |   |                     |   | Manag | ger   |        |                    | ~ |
| Alarm | List        |                                |   |                     |   | Alarm | Regis | ration |                    |   |
|       | Alarm No.   | Alarm Name                     | - |                     | Γ |       | Alarr | n No.  | Alarm Name         |   |
|       | 2966        | M-code time over               |   |                     | 1 | •     | 2120  |        | Overload detected. |   |
|       | 2967        | Cycle time over                |   |                     |   |       |       |        |                    |   |
|       | 2968        | Program selection              |   | Add >               |   |       |       |        |                    |   |
|       | 2969        | G23 feed                       |   | / dd /              |   |       |       |        |                    |   |
|       | 2970        | DIRECTION X                    |   |                     |   |       |       |        |                    |   |
|       | 2971        | DIRECTION I                    |   | Add All >>          |   |       |       |        |                    |   |
|       | 2972        | DIRECTION J                    |   |                     |   |       |       |        |                    |   |
|       | 2973        | DIRECTION K                    |   | < Remove            |   |       |       |        |                    |   |
|       | 2974        | PROGRAM DIRECT hexadecimal d   |   |                     |   |       |       |        |                    |   |
|       | 2975        | PROGRAM DIRECT character strir |   |                     |   |       |       |        |                    |   |
|       | 2977        | Program select unsuitable      |   | << Remove All       |   |       |       |        |                    |   |
|       | 2978        | DIRECTION V                    |   |                     |   |       |       |        |                    |   |
|       | 2979        | G01 feed                       |   | Search Alarm Number |   |       |       |        |                    |   |
|       | 2980        | DIRECTION C                    |   |                     |   |       |       |        |                    |   |
| 4     | 2981        | DIRECTION Q                    | 1 | Exit                |   |       |       |        |                    |   |

• The system will display and highlighted the alarm if found

| OKUMA Machine Alert System | S5061-004-05     |
|----------------------------|------------------|
| User Manual                | Date: 05/28/2021 |

## 4.2.6 Views

The system will log all alert messages under Views tab window.

| OKUMA MACH                                        | HINE ALEF | RT SYST | ГЕМ |                            |                        |                |  |
|---------------------------------------------------|-----------|---------|-----|----------------------------|------------------------|----------------|--|
| System Events Confi                               | gurations | Views   |     |                            |                        |                |  |
| CreatedDateTime - 1<br>8/28/2012 11:34:35 (<br>AM |           |         |     |                            |                        |                |  |
| 8/28/2012 11:34:35 (<br>AM                        |           |         |     |                            |                        |                |  |
| View Logged Alert<br>Messages                     |           |         |     |                            |                        |                |  |
|                                                   |           |         |     |                            |                        |                |  |
|                                                   |           |         |     |                            |                        |                |  |
|                                                   |           |         |     |                            |                        |                |  |
|                                                   |           |         |     |                            |                        |                |  |
| VIEW LOGGED<br>ALERT MESSAGE                      |           |         |     | MINIMIZE TO<br>SYSTEM TRAY | MINIMIZE TO<br>TASKBAR | DISPLAY CHANGE |  |

Click on View Logged Alert Messages icon

| OKUMA Machine Alert System | S5061-004-05     |
|----------------------------|------------------|
| User Manual                | Date: 05/28/2021 |

|                    | MACH    | INE ALERT               | SYSTEM           |                    |                       |                            |
|--------------------|---------|-------------------------|------------------|--------------------|-----------------------|----------------------------|
| System Events      | Configu | urations Viev           | 15               |                    |                       | +                          |
| Logged Alert Messa | ges     |                         |                  |                    |                       |                            |
| Created Date       | e Time  | User Name               | Mai From         | Mail To            | Mail Subject          | Mail Message               |
| ► 9/23/2021 10     | ):32 AM | OKUMA                   | lhuynh@okuma.com | 7043075883@mms.att | ALARM No = 1700, Alar | General Information = ALAF |
| 9/23/2021 10       | ):32 AM | OKUMA                   | lhuynh@okuma.com | lhuynh@okuma.com   | ALARM No = 1700, Alar | General Information = ALAF |
|                    |         |                         |                  |                    |                       |                            |
|                    |         |                         |                  |                    |                       |                            |
|                    |         |                         |                  |                    |                       |                            |
|                    |         |                         |                  |                    |                       |                            |
|                    |         |                         |                  |                    |                       |                            |
|                    |         |                         |                  |                    |                       |                            |
|                    |         |                         |                  |                    |                       |                            |
|                    |         |                         |                  |                    |                       |                            |
|                    |         |                         |                  |                    |                       |                            |
|                    |         |                         |                  |                    |                       |                            |
|                    |         |                         |                  |                    |                       |                            |
|                    |         |                         |                  |                    |                       |                            |
|                    |         |                         |                  |                    |                       |                            |
| <                  |         |                         |                  |                    |                       | >                          |
|                    |         |                         |                  |                    |                       |                            |
| REFRES             | H DATA  | DELETE DELE             | TEALL            |                    |                       | CLOSE                      |
|                    |         | SELECTED REC<br>RECORDS | ORDS             |                    |                       |                            |
|                    |         |                         |                  |                    |                       |                            |

Click on Close button to exit View Logged Alert Messages window

## 5. Event Log

#### 5.1 Error Event Log

The error information for the application is logged in the Windows event log which user can read from Windows system 'Event Viewer'. The name of event log is 'MachineAlert'.

To view the event log, press 'Ctrl +  $\frac{1}{2}$ ' on the operation panel to pop up Start Menu, then click 'Settings'  $\rightarrow$  'Control Panel'  $\rightarrow$  'Administrative Tools'  $\rightarrow$  'Event Viewer' to launch windows event viewer, click 'MachineAlert' under 'Event Viewer (Local)' to see a list of events logged for Okuma Machine Alert System application. To see the detail of each event, double click the event item.

| OKUMA Machine Alert System | S5061-004-05     |
|----------------------------|------------------|
| User Manual                | Date: 05/28/2021 |

| e Action View Help              |                                 |           |                        |                                                        |            |       |      |        |
|---------------------------------|---------------------------------|-----------|------------------------|--------------------------------------------------------|------------|-------|------|--------|
|                                 |                                 |           |                        |                                                        |            |       |      |        |
| Event Viewer (Local)            | OACMachineAlert 207 event(s)    |           |                        |                                                        |            |       |      |        |
| Application                     | Туре                            | Date      | Time                   | Source                                                 | Category   | Event | User | Corr 🔺 |
| Security                        | (1) Information                 | 3/21/2014 | 3:12:37 PM             | Okuma Utility - Machine Alert System                   | None       | 0     | N/A  | OKL    |
| 調査 Dystem<br>能計 OACMachineAlert | ( Information                   | 3/21/2014 | 3:12:36 PM             | Okuma Utility - Machine Alert System                   | None       | 0     | N/A  | OKL    |
|                                 | (1) Information                 | 3/21/2014 |                        |                                                        | elvi       | 0     | N/A  | OKL    |
| Okuma API Notifier              | Information                     | 3/21/2014 | Event Properties       |                                                        | 신스         | 0     | N/A  | OKL    |
| THINC Startup Service           | Information                     | 3/21/2014 | Event                  |                                                        |            | 0     | N/A  | OKL    |
|                                 | (i) Information                 | 3/21/2014 |                        |                                                        | 1          | 0     | N/A  | OKL    |
|                                 | Information                     | 3/21/2014 | Date: 3/21/201         | 4 Source: Okuma Utility - Machine A                    | +          | 0     | N/A  | OKL    |
|                                 | (1) Information                 | 3/21/2014 | Time: 2:46:50 P        | M Category: None                                       |            | 0     | N/A  | OKL    |
|                                 | Information                     | 3/21/2014 | Type: Informatio       | n EventID: 0                                           | _ <b>_</b> | 0     | N/A  | OKL    |
|                                 | (1) Information                 | 3/21/2014 | User: N/A              |                                                        | Ba 1       | 0     | N/A  | OKL    |
|                                 | (1) Information                 | 3/21/2014 | Computer: OKUMA-A      | A24F6A11                                               |            | 0     | N/A  | OKL    |
|                                 | Information                     | 3/21/2014 |                        |                                                        |            | 0     | N/A  | OKL    |
|                                 | (1) Information                 | 3/21/2014 | Description:           |                                                        |            | 0     | N/A  | OKL    |
|                                 | Information                     | 3/21/2014 | Okuma Utility - Mach   | ine Alert System application starts                    |            | 0     | N/A  | OKL    |
|                                 | Information                     | 3/21/2014 | Ear mars information   | and Male and Compart Contac at                         |            | 0     | N/A  | OKL    |
|                                 | (1) Information                 | 3/21/2014 | http://go.microsoft.ci | see Help and Support Center at<br>nm/fwlink/events asn |            | 0     | N/A  | OKL .  |
|                                 | (1) Information                 | 3/21/2014 |                        |                                                        |            | 0     | N/A  | OKL    |
|                                 | (1) Information                 | 3/21/2014 |                        |                                                        |            | 0     | N/A  | OKL    |
|                                 | (1) Information                 | 3/21/2014 |                        |                                                        |            | 0     | N/A  | OKL    |
|                                 | (i) Information                 | 3/18/2014 |                        |                                                        |            | 0     | N/A  | OKL    |
|                                 | (i) Information                 | 3/18/2014 |                        |                                                        |            | 0     | N/A  | OKL    |
|                                 | (i) Information                 | 3/18/2014 |                        |                                                        |            | 0     | N/A  | OKL    |
|                                 | <ul> <li>Information</li> </ul> | 3/18/2014 | Data: 👀 Bytes C        | Words                                                  |            | 0     | N/A  | OKL    |
|                                 | (1) Information                 | 3/18/2014 |                        |                                                        | <u> </u>   | 0     | N/A  | OKL    |
|                                 | (1) Information                 | 3/18/2014 |                        |                                                        | 1          | 0     | N/A  | OKL    |
|                                 | (1) Information                 | 3/18/2014 |                        |                                                        |            | 0     | N/A  | OKL    |
|                                 | (1) Information                 | 3/18/2014 |                        |                                                        |            | 0     | N/A  | OKL    |
|                                 | i Information                   | 3/18/2014 |                        | OK Cancel                                              | Apply      | 0     | N/A  | OKL    |
|                                 | 1 Information                   | 3/18/2014 | 6. 19.4 T F P1         |                                                        | INCILL     | õ     | N/A  | OKL    |
|                                 | Dinformation                    | 3/18/2014 | 2:45:54 DM             | Okuma Utility - Machine Alert System                   | None       | 0     | NIA  |        |

| OKUMA Machine Alert System | S5061-004-05     |  |
|----------------------------|------------------|--|
| User Manual                | Date: 05/28/2021 |  |

## 6. Trouble Shooting

By default, the system will write event messages to the System Events screen. If the 'Trace On' menu is checked, all messages will be displayed on the main user interface, otherwise only pre-selected event messages by the system will be displayed.

Event messages are colorized to categorize event type as following:

- Information Indicate normal event messages. It is in black color.
- Tracing Indicate tracing event messages when Trace On mode is active. It is in blue color.
- Error Indicate error event messages when system encounters. Error messages will be forced to display to main GUI and logged. It is in red color.
- Critical Error/Message Indicate critical error event messages when system encounters. Error messages will be forced to display to main GUI and logged. It is in purple color.

By double clicking on the event message in each row, a message box will be displayed contained the message in the current selected row.

| OKUMA MACHINE ALERT SYSTEM                                                                                                    |
|----------------------------------------------------------------------------------------------------|
| System Events Configurations Views                                                                                                    |
| Date:9/23/2021 Time:11:07:12 AM Tracing - Process alarm event number 1700 for 1 clients                                                                                                    |
| Date:9/23/2021 Time: T1:07:12 AM Information - Mail has been sent. Mail Information: From - Inuynn@okuma.com. To - Inuynn@okuma.com, Mail Subj<br>Date:9/23/2021 Time:11:06:55 AM Information - Trace on.                                                                                                    |
| Message Box<br>Date:9/23/2021 Time: 11:07:12 AM Information - Mail<br>has been sent. Mail Information: From -<br>huynh@okuma.com. To - Ihuynh@okuma.com, Mail<br>Subject - ALARM No = 1700, Alarm Name =<br>Emergency stop, Level = ALARM A from NC of<br>Machine: PCNCM having Serial No: 0 has occurred on<br>2021/09/23 11:07:08 |
| FILE CLEAR EVENTS TRACE ON/OFF MINIMIZE TO SYSTEM TRAY TASKBAR CONFIG. ABOUT                                                                                                    |

| OKUMA Machine Alert System | S5061-004-05     |  |
|----------------------------|------------------|--|
| User Manual                | Date: 05/28/2021 |  |

## 6.1 Common Errors

#### 6.1.1 Unable to check carrier - Failure sending mail

The system could not send a text message to an assigned phone to verify the Notification Carrier

| Message Box |                                                 |    |
|-------------|-------------------------------------------------|----|
| 1           | Unable to check carrier - Failure sending mail. |    |
|             |                                                 | ×  |
|             |                                                 | ОК |

Probable faulty locations:

- Wrong or misspelling notification carrier SMS gateway
- No internet connection

Measure to take:

- Verify SMS gateway of Notification Carrier
- Verify the internet connection

| OKUMA Machine Alert System | S5061-004-05     |  |
|----------------------------|------------------|--|
| User Manual                | Date: 05/28/2021 |  |

#### 6.1.2 Email server - Failure sending mail

The System could not send a test message to email address 'thincuser@gmail.com' to verify configuration.

| Message Box |                                                            |          |
|-------------|------------------------------------------------------------|----------|
| 8           | Unable to save Email configuration - Failure sending mail. |          |
|             |                                                            |          |
|             |                                                            |          |
|             |                                                            | <u>~</u> |
|             |                                                            | ОК       |

Probable faulty locations:

- Wrong email smtp server host name
- Wrong email server port number
- No internet connection

Measure to take:

- Verify email smtp server host name
- Verify email server port number
- Verify internet connection

Note: User must provide the email server account to send emails.

| OKUMA Machine Alert System | S5061-004-05     |  |
|----------------------------|------------------|--|
| User Manual                | Date: 05/28/2021 |  |

| System Events Configu              | rations Views       |  |                       |                     | -    |  |
|------------------------------------|---------------------|--|-----------------------|---------------------|------|--|
| Email Configuration Misc. Co       | onfiguration        |  |                       |                     |      |  |
| Email Server Configuration         |                     |  |                       |                     |      |  |
| Use Default Network Creden         | ntial [             |  | Email Address:        | thincuser@gmail.com |      |  |
| User Name:                         | thincuser@gmail.com |  | Email Server:         | smtp.gmail.com      |      |  |
|                                    |                     |  | Port:                 | 587                 |      |  |
| User Password:                     | •••••               |  | Support SSL:          |                     |      |  |
| Domain Server:                     |                     |  | Using STARTLS command |                     | Save |  |
| Notification Carrier Configuration |                     |  |                       |                     |      |  |
| Notification Carrier               |                     |  |                       | ^                   |      |  |
| @vzwpix.com                        |                     |  |                       |                     |      |  |
| @mms.att.net                       |                     |  |                       |                     |      |  |
| @mms.alitel.net                    |                     |  |                       |                     |      |  |
| @messaging.sprintpcs.com           |                     |  |                       |                     |      |  |
| @vtext.com                         |                     |  |                       | Ý                   |      |  |
| Add                                | Delete              |  | Save                  | Check Carrier       | EXIT |  |

| OKUMA Machine Alert System | S5061-004-05     |  |
|----------------------------|------------------|--|
| User Manual                | Date: 05/28/2021 |  |

### 6.1.3 Unable to save Email configuration

The System could not save email configuration due SMTP server require a secure connection.

| Message Box |                                                                                                    |   |
|-------------|----------------------------------------------------------------------------------------------------|---|
| 8           | Unable to save Email configuration - The SMTP server requires a<br>secure connection or the client was not authenticated. The server<br>response was: 5.7.0 Must issue a STARTTLS command first.<br>I9sm24153179oec.5 | ~ |
|             | ОК                                                                                                    |   |

Probable faulty locations:

- Support SSL check box was not checked
- Using STARTTLCommand check box was not checked

Measure to take:

• Select Configuration tab, click on Configuration Setting icon, and click on the Support SSL check box as shown, and click Save

| Email Server Configuration     |                     |                       |                     |
|--------------------------------|---------------------|-----------------------|---------------------|
| Use Default Network Credential |                     | Email Address:        | thincuser@gmail.com |
| User Name:                     | thincuser@amail.com | Email Server:         | smtp.gmail.com      |
|                                |                     | Port:                 | 587                 |
| User Password:                 |                     | Support SSL:          |                     |
| Domain Server:                 |                     | Using STARTLS command |                     |

6.1.4 No notification of current alarm is sending after registering for alarms

Probable faulty locations:

• Alarms occurs in the past or before an alarm is registered with the system

Measure to take:

- Check assignment of user to group
- Check assignment of alarm to group
- Check notification of each user

#### Confidential

| OKUMA Machine Alert System | S5061-004-05     |
|----------------------------|------------------|
| User Manual                | Date: 05/28/2021 |

- Check notification server
- Clear current alarm and generate the alarm condition again.